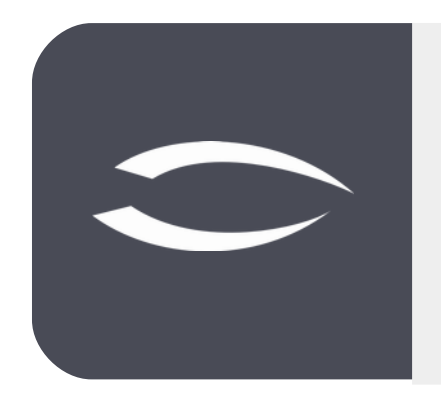

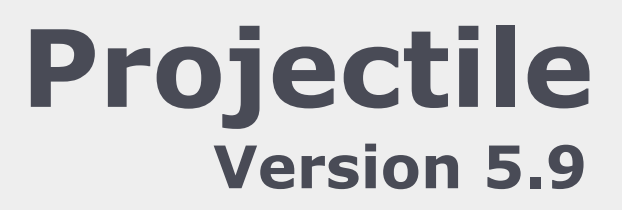

The integrated total solution for service providers: projects, processes, knowledge.

# Help, Part 8: Cost Tracking, Billing and Project Completion

#### **Table of Contents**

| 8.1 Order and Incoming Invoices    | 2  |
|------------------------------------|----|
| 8.2 Travel                         | 6  |
| 8.3 Trips, Receipts, Article Sales | 10 |
| 8.4 Contract                       | 11 |
| 8.5 Outgoing Invoices              | 15 |
| 8.6 Project Completion             | 23 |

## 8.1 Order and Incoming Invoices

A purchase order corresponds to a sales contract or a contract for work and services initiated with the vendor. In the following example, a new purchase order is created using the "+" button in the "Purchasing and Procurement" menu. First, a new record of the type "Purchase Orders" opens with some default settings:

| 4                                                                                                    | X                                                           |                                                                                                    |                                   |                                                                |                                                                                                    |              |             |       |                   |       |                      |        |
|----------------------------------------------------------------------------------------------------|-------------------------------------------------------------|----------------------------------------------------------------------------------------------------|-----------------------------------|----------------------------------------------------------------|----------------------------------------------------------------------------------------------------|--------------|-------------|-------|-------------------|-------|----------------------|--------|
| Administration                                                                                                    |                                                             | Document                                                                                                    | • Edit •                          |                                                                |                                                                                                    |              |             |       |                   |       |                      |        |
| Customer relationship manage                                                                                                    | General d                                                   | ata Actions                                                                                                    |                                   |                                                                |                                                                                                    |              |             |       |                   |       |                      |        |
| Human resources                                                                                                    |                                                             |                                                                                                    |                                   |                                                                |                                                                                                    |              |             |       |                   |       |                      |        |
| Project management                                                                                                    | Basic                                                       | information                                                                                                    |                                   |                                                                |                                                                                                    |              | <b>1</b>    |       |                   |       |                      |        |
| Purchasing and procurement                                                                                                    | Number                                                      |                                                                                                    |                                   |                                                                |                                                                                                    | Status       | Open        |       |                   |       |                      |        |
| 🔰 Supplier 🤄                                                                                                    | Supplier                                                    |                                                                                                    |                                   | ~                                                              |                                                                                                    |              |             |       |                   |       |                      |        |
| Second Second Se | Project                                                     |                                                                                                    |                                   | Ŷ                                                              |                                                                                                    |              |             |       |                   |       |                      |        |
| tems 🤄                                                                                                    | Created                                                     | by Sch                                                                                                    | aub Peter                         | $\bigtriangledown$                                             |                                                                                                    | Order date   | 02.07.2021  | 0     |                   |       |                      |        |
| Outgoing orders                                                                                                    | Service (                                                   | period From                                                                                                    |                                   |                                                                |                                                                                                    | То           |             | •     |                   |       |                      |        |
| Incoming invoices                                                                                                    | Nat amo                                                     | unt                                                                                                    |                                   |                                                                |                                                                                                    | Groce amount |             |       |                   |       |                      |        |
| Incoming invoice positions                                                                                                    | rvet amo                                                    |                                                                                                    |                                   |                                                                |                                                                                                    | Gross amount |             |       |                   |       |                      |        |
| A Outgoing payments                                                                                                    | Note                                                        |                                                                                                    |                                   |                                                                |                                                                                                    |              |             |       |                   |       |                      |        |
| Queries                                                                                                    |                                                             |                                                                                                    |                                   |                                                                |                                                                                                    |              |             |       |                   |       |                      |        |
| 9 Offer and order                                                                                                    | - E Posit                                                   | ions                                                                                                    |                                   |                                                                |                                                                                                    |              |             |       |                   |       |                      |        |
| Offers (                                                                                                    |                                                             | - Description                                                                                                    | Amount net                        | Value added tax                                                | Amount gros                                                                                                    | Cost         | Project     |       | Hourly rate       | Hours | External employee Jo | ob     |
| Incoming orders                                                                                                    |                                                             |                                                                                                    | 0.00 EU                           | R                                                              | 0,00 EUR                                                                                                    |              |             |       |                   |       | 1                    |        |
| 💼 Chart                                                                                                    |                                                             |                                                                                                    |                                   |                                                                |                                                                                                    |              |             |       |                   |       |                      |        |
| Queries                                                                                                    |                                                             |                                                                                                    |                                   |                                                                |                                                                                                    |              |             |       |                   |       |                      |        |
| Tracking                                                                                                    | - Orde                                                      | confirmation -                                                                                                    |                                   |                                                                |                                                                                                    |              |             |       |                   |       |                      |        |
| E Billing                                                                                                    |                                                             | <ul> <li>Description</li> </ul>                                                                                                    | OrderAmount                       | OrderTotal                                                     | Order date                                                                                                    | Note         |             |       |                   |       |                      |        |
| Ticket management                                                                                                    |                                                             |                                                                                                    | 0,00 EU                           | R 0,00 EUI                                                     | R                                                                                                    |              |             |       |                   |       |                      |        |
| Risk management                                                                                                    |                                                             |                                                                                                    |                                   |                                                                |                                                                                                    |              |             |       |                   |       |                      |        |
| Query manager                                                                                                    |                                                             |                                                                                                    |                                   |                                                                |                                                                                                    |              |             |       |                   |       |                      |        |
| and a second second sec |                                                             |                                                                                                    |                                   |                                                                |                                                                                                    |              |             |       |                   |       |                      |        |
| Filter                                                                                                    |                                                             |                                                                                                    |                                   |                                                                |                                                                                                    |              |             |       |                   |       |                      |        |
| Pilter     Team calendar     Team calendar     Outgoing order 12                                                                                                    |                                                             |                                                                                                    |                                   |                                                                |                                                                                                    |              |             |       |                   |       |                      | 4      |
| Pinter     Team calendar     Outgoing order 12     Document • Edit •                                                                                                    |                                                             |                                                                                                    |                                   |                                                                |                                                                                                    |              |             |       |                   |       |                      | -t2-   |
| Piller     Team calendar      Outgoing order 12     Outgoing order 12     Outgoing Actions     Coursent + Edit + General data Actions                                                                                                    |                                                             |                                                                                                    |                                   |                                                                |                                                                                                    |              |             |       |                   |       |                      | ÷۵.    |
| Pinter     Team calendar     Outgoing order 12     Decument - Edit -     Seneral data Actions     Basic information                                                                                                    |                                                             |                                                                                                    |                                   |                                                                |                                                                                                    |              |             |       |                   |       |                      | - CJ-  |
| Team calendar  Tom calendar  Tom calendar  Tom calendar  Tom calendar  C O Outgoing order 12  C O Outgoing order 12  C O Outgoing order 1  C O Outgoing order 1  C O Outgoing o  |                                                             |                                                                                                    |                                   | Status 🙆                                                       | pen                                                                                                    |              |             |       |                   |       |                      | -†2 ·  |
| Goutgoing order 12     Document      Edit      Coutgoing order 12     Document      Edit      Easic Information     Number     Supplier     MPG Man Po                                                                                                    | wer GmbH                                                    | ·                                                                                                    |                                   | Status <mark>0</mark>                                          | pen                                                                                                    |              |             |       |                   |       |                      | ¢      |
| Filter     Team calendar     Team calendar     Coutgoing order 12     Document - Edit -     Easic information     Number     Supplier     MPG Man Po     Project     0012 Custor                                                                                                    | wer GmbH                                                    |                                                                                                    |                                   | Status 🚫                                                       | pen                                                                                                    |              |             |       |                   |       |                      | đ      |
| Piliter     Team calendar     Team calendar     Decument - Edit -     eneral data                                                                                                    | wer GmbH                                                    | 0                                                                                                    |                                   | Status <mark>0</mark>                                          | pen                                                                                                    |              |             |       |                   |       |                      | ¢.     |
| Team calendar  Team calendar  Team   | wer GmbH<br>nizing                                          |                                                                                                    |                                   | Status O                                                       | pen                                                                                                    |              |             |       |                   |       |                      | ¢      |
| Team calendar     Team calendar     Team calendar     Team calendar     Team calendar     Decument - Edit -     Easic information     Supplier     MPG Man Po Project     001.2 Custor Created by     Schaub Pette Service     From 02.05.2020                                                                                                    | wer GmbH<br>nizing                                          | \$<br>\$                                                                                                    |                                   | Status 0<br>Order date 02<br>To 0                              | pen<br>2.05.2020 @                                                                                                    |              |             |       |                   |       |                      | · تر]۔ |
| Team calendar  Team calendar  C Outgoing order 12  C Outgoing order 12   | wer GmbH<br>nizing                                          | \$<br>\$                                                                                                    |                                   | Status O<br>Order date 02<br>To 02                             | pen<br>2.05.2020                                                                                                    |              |             |       |                   |       |                      | . ت    |
| Team calendar  Team calendar  Team calendar  Team calendar  Team calendar  Team calendar  Document  Edit  Color  Color    | wer GmbH<br>nizing                                          |                                                                                                    |                                   | Status Order date O2<br>Order date O2<br>To 03<br>Gross amount | pen<br>2.05.2020 @<br>3.05.2021 @                                                                                                    |              |             |       |                   |       |                      | -Ω.    |
| Team calendar  Team calendar  Team   | wer GmbH<br>nizing                                          |                                                                                                    |                                   | Status Order date 02<br>Order date 02<br>To 02<br>Gross amount | pen<br>2.05.2020                                                                                                    |              |             |       |                   |       |                      | ¢      |
| Team calendar  Team calendar  Team   | wer GmbH<br>nizing                                          | \$<br>\$                                                                                                    |                                   | Status Or<br>Order date 02<br>To 03<br>Gross amount            | pen<br>2.05.2020                                                                                                    |              |             |       |                   |       |                      | 42     |
|                                                                                                    | wer GmbH<br>nizing                                          | \$<br>\$                                                                                                    |                                   | Status Order date 02<br>To 03<br>Gross amount                  | pen<br>2.05.2020 @ .<br>3.05.2021 @ .                                                                                                    |              |             |       |                   |       |                      | đ.     |
|                                                                                                    | wer GmbH<br>nizing                                          |                                                                                                    |                                   | Status O<br>Order date 02<br>To 03<br>Gross amount             | pen<br>2.05.2020                                                                                                    |              |             |       |                   |       |                      | - Q.   |
| Team calendar  Team calendar  Team   | wer GmbH<br>nizing                                          | Telue added tax                                                                                                    | <ul> <li>Amount gros</li> </ul>   | Status O<br>Order date 02<br>To 03<br>Gross amount _           | pen<br>2.05.2020                                                                                                    |              | Hourly rate | Hours | External employee | Job   |                      | ، د‡-  |
|                                                                                                    | wer GmbH<br>Inizing<br>Amount net<br>0,00 EUR               | I I I I I I I I I I I I I I I I I I I                                                                                                    | Amount gros<br>0,00 EUR           | Status O<br>Order date 02<br>To 02<br>Gross amount             | pen<br>2.05.2020 @ 3.05.2021 @ 3.05.2021 @ 3. |              | Hourly rate | Hours | Eternal employee  | Job   |                      | -þ     |
| Team calendar  Team calendar  Team calendar  Team calendar  Team calendar  Document  Edit  Edit  | wer GmbH<br>nizing<br>Amount net<br>0,00 EUR                | Image: Second second second | Amount gros<br>0,00 EUR           | Status Or<br>Order date 02<br>To 03<br>Gross amount            | pen<br>2.05.2020                                                                                                    |              | Hourly rate | Hours | External employee | Job   |                      | ÷      |
|                                                                                                    | wer GmbH<br>nizing<br>Amount net<br>0,00 EUR                | ♥<br>♥<br>♥<br>Value added tax                                                                                                    | Amount gros<br>0,00 EUR           | Status Order date 02<br>To 03<br>Gross amount                  | pen<br>2.05.2020 @ 3.05.2021 @ 3.05.2021 @ 3.05.20200000000000000000000000000000000                                   |              | Hourly rate | Hours | External employee | Job   |                      | -to 10 |
| Team calendar  Team calendar  Team calendar  Team calendar  Team calendar  Team calendar  Team calendar  Team calendar  Document  Edit -  General data Actions  Basic information Number  Supplier  MPG Man Po Project O01.2 Custor Project O01.2 Custor Created by Schaub Peter Service From 02.05.2020 period Net Prositions  Positions  Positions  Output Content  Description  Output Content  Description  Output Content  Description  Output Content  Description  Description  D  | wer GmbH<br>nizing<br>Amount net<br>0,00 EUR<br>OrderAmount | Value added tas                                                                                                    | Amount gros<br>0,00 EUR           | Status O<br>Order date 02<br>To 02<br>Gross amount<br>Cost     | pen<br>2.05.2020 @<br>3.05.2021 @<br>Project                                                                                                    |              | Hourly rate | Hours | External employee | Job   |                      | -Þ 1   |
|                                                                                                    | wer GmbH<br>nizing<br>Amount net<br>0,00 EUR                | Value added tax                                                                                                    | Amount gros 0,00 EUR d Order date | Status Or<br>Order date 02<br>To 03<br>Gross amount<br>Cost    | pen<br>2.05.2020                                                                                                    |              | Hourly rate | Hours | External employee | Job   |                      | ¢.     |
|                                                                                                    | Amount net<br>0,00 EUR                                      | Value added tax                                                                                                    | Amount gros<br>0,00 EUR           | Status Or<br>Order date 02<br>To 03<br>Gross amount<br>Cost    | pen<br>2.05.2020<br>3.05.2021<br>Project                                                                                                    |              | Hourly rate | Hours | External employee | Job   |                      | ¢ -    |

Subsequently, the relevant fields of the first tab "General Data" are filled in, such as the supplier, the project or the time span of the order, and the record is saved.

The purchase order items are then created. In the following example, three purchase order items are created for two different projects: Two items for services and one item for travel expenses The items can also be assigned to work

packages of external employees or articles.

|        | Outg   | oing orde | er 12 1   |                   |                 |               |                 |                   |             |       |                   |     | -D 1 |
|--------|--------|-----------|-----------|-------------------|-----------------|---------------|-----------------|-------------------|-------------|-------|-------------------|-----|------|
| 3      | 2      |           | Docum     | ent • Edit • View | · · Actions ·   |               |                 |                   |             |       |                   |     |      |
| Sener  | al da  | ta Act    | ions      |                   |                 |               |                 |                   |             |       |                   |     |      |
| B      | asic i | nformati  | on        |                   |                 |               |                 |                   |             |       |                   |     |      |
| Num    | ber    |           | 1         |                   |                 |               | Status          | Open              |             |       |                   |     |      |
| Supp   | lier   |           | MPG Man   | Power GmbH        | 4               |               |                 |                   |             |       |                   |     |      |
| Proje  | ct     |           | 001.2 Cu  | stomizing         | ~               |               |                 |                   |             |       |                   |     |      |
| Creat  | ted by | , ·       | Schaub P  | eter              | ~               |               | Order date      | 02.05.2020 💿 🗖    |             |       |                   |     |      |
| Servi  | ce     | From      | 02.05.20  | 21 0              |                 |               | То              | 03.05.2021 .      |             |       |                   |     |      |
| perio  | d      |           |           | Line a second     |                 |               |                 | Local Brend       |             |       |                   |     |      |
| Net a  | mou    | nt        |           | 10.000,00         | EUR             |               | Gross amount    | 11.900,00 EU      | 2           |       |                   |     |      |
| Note   |        |           |           |                   |                 |               |                 |                   |             |       |                   |     |      |
|        |        |           |           |                   |                 |               |                 |                   |             |       |                   |     |      |
| - E Po | ositic | ns        |           |                   |                 |               |                 |                   |             |       |                   |     |      |
|        |        | Descri    | otion     | Amount net        | Value added tax | Amount gros   | Cost            | Project           | Hourly rate | Hours | External employee | Job |      |
|        |        | 1 Invent  | ory       | 3.000,00 EUR      | MwSt-D-19%      | 3.570,00 EUR  | Fremdleistungen | 001.2 Customizing |             |       |                   |     |      |
|        |        | 2 Impler  | nentation | 5.800,00 EUR      | MwSt-D-19%      | 6.902,00 EUR  | Fremdleistungen | 001.2 Customizing |             |       |                   |     |      |
|        |        | 3 Travel  | Cost      | 1.200,00 EUR      | MwSt-D-19%      | 1.428,00 EUR  | Reisekosten     | 001.2 Customizing |             |       |                   |     |      |
|        |        |           |           | 10.000,00 EUR     |                 | 11.900,00 EUR |                 |                   |             |       |                   |     |      |
|        |        |           |           |                   | MwSt-D-19%      |               |                 | 001.2 Customizing |             |       |                   |     |      |
|        |        |           |           |                   | MwSt-D-19%      |               |                 | 001.2 Customizing |             |       |                   |     |      |
| (2)    |        |           |           |                   | MuCh.D. 10%     |               |                 | 001 2 Customizing |             |       |                   |     |      |

The order can then be printed out (printer button). When the order entry is complete, the purchase order must be transferred to the system using the action "Complete Purchase Order".

| General data     Actions       Basic information       Number       1       Supplier       Project       001.2       Created by       Service       From       02.05.       period       Net amount                                                                                                    | 1an Power GmbH<br>Customizing<br>b Peter<br>2021 • 🗖 | Printing     Cancel on     Create ind     Create on     Create su     Delete on     Enalize on | er<br>coming invoice<br>der confirmation<br>upplier credit<br>der | Status<br>Order date | Open<br>02.05.2020 | 0              |      |
|----------------------------------------------------------------------------------------------------|------------------------------------------------------|------------------------------------------------------------------------------------------------|-------------------------------------------------------------------|----------------------|--------------------|----------------|------|
| Basic information         Number       1         Supplier       MPG N         Project       001.2         Created by       Schaul         Service       From       02.05.         period       Net amount       I                                                                                                    | fan Power GmbH<br>Customizing<br>b Peter<br>2021 • 🗖 | Create on<br>Create on<br>Create on<br>Create su<br>Delete on                                  | der<br>coming invoice<br>der confirmation<br>pplier credit<br>der | Status<br>Order date | Open               | •              |      |
| Number     1       Supplier     MPG N       Project     001.2       Created by     Schaul       Service     From     02.05.       period     Vet amount     Image: Create of the second second seco | fan Power GmbH<br>Customizing<br>b Peter<br>2021 • 🗖 | Create ind<br>Create or<br>Create su<br>Delete or                                              | coming invoice<br>der confirmation<br>pplier credit<br>der        | Status<br>Order date | Open<br>02.05.2020 | •              |      |
| Supplier MPG M<br>Project 001.2<br>Created by Schaul<br>Service From 02.05.<br>period<br>Net amount                                                                                                    | 1an Power GmbH<br>Customizing<br>b Peter<br>2021 • 🗖 | Create on<br>Create su<br>Delete on                                                            | der confirmation<br>pplier credit<br>der                          | Order date           | 02.05.2020         |                |      |
| Project     001.2       Created by     Schaul       Service     From     02.05.       period     Vet amount     Vet amount                                                                                                    | Customizing<br>b Peter<br>2021 © 🗖                   | Create su                                                                                      | pplier credit<br>der                                              | Order date           | 02.05.2020         |                |      |
| Created by Schaul<br>Service From 02.05.<br>period<br>Net amount                                                                                                    | 2021 ©                                               | Delete or                                                                                      | der                                                               | Order date           | 02.05.2020         | •              |      |
| Service From 02.05.<br>period<br>Net amount                                                                                                    | 2021 💿 🗖                                             | Einalise o                                                                                     |                                                                   | -                    |                    | 02.05.2020 💿 🥅 |      |
| period<br>Net amount                                                                                                    |                                                      | V Finanse of                                                                                   | rder                                                              | То                   | 03.05.2021         | •              |      |
| Net amount                                                                                                    |                                                      | Include al                                                                                     | ll expenses                                                       |                      |                    |                |      |
| 1997 (St. 1997)                                                                                                    | 10.000,00 EU                                         | JF 👜 New orde                                                                                  | r from cancelled orde                                             | ross amount          |                    | 11.900,00 EUR  |      |
| Note                                                                                                    |                                                      | Remove li                                                                                      | ink from original                                                 |                      |                    |                |      |
| - Positions                                                                                                    |                                                      |                                                                                                |                                                                   |                      | 500                |                |      |
| Description                                                                                                    | Amount net V                                         | /alue added tax                                                                                | Amount gros                                                       | Cost                 | Project            |                | Hour |

The status changes from "No order" to "included". The order is read-only. In the standard version, completed purchase orders cannot be changed, but must be cancelled (in the same way as quotations and orders) and recreated on this basis.

Within the process of incoming invoices, the system usually first checks whether a purchase order exists. Incoming invoices can then be generated directly on the basis of the purchase orders in Projectile. With the help of the action in the purchase order "Generate incoming invoice", ...

| eneral data Acti  | ons                | A Printing            |              |                 |             |    |  |  |
|-------------------|--------------------|-----------------------|--------------|-----------------|-------------|----|--|--|
| Basic information | on —               | Cancel order          |              |                 |             |    |  |  |
| Number            | 1                  | Create incoming invo  | bice         | Status Included |             |    |  |  |
| Supplier          | MPG Man Power GmbH | Create order confirm  | ation        |                 |             |    |  |  |
| Project           | 001.2 Customizing  | Create supplier credi | t            |                 |             |    |  |  |
| Created by        | Schaub Peter       | Delete order          |              | Order date      | 02.05.2020  |    |  |  |
| Service From      | 02.05.2021         | Finalise order        |              | То              | 03.05.2021  |    |  |  |
| period            |                    | Include all expenses  |              |                 |             |    |  |  |
| Net amount        | 10.00              | New order from can    | celled order | Gross amount    | 11.900,00 E | UR |  |  |
| Note              |                    | Remove link from or   | iginal       |                 |             |    |  |  |
| Positions         |                    |                       |              |                 |             |    |  |  |
|                   |                    |                       |              | Tarrent and     |             |    |  |  |

... creates an incoming invoice with the ordered items:

| 1      | Incom  | ing invoi | ce ForeignInvoice 1    |               |                 |              |                     |                 |           |       | -D & |
|--------|--------|-----------|------------------------|---------------|-----------------|--------------|---------------------|-----------------|-----------|-------|------|
|        | 2      | 🔒 🖨       | Document + Edit + View | v + Actions + |                 |              |                     |                 |           |       |      |
| enera  | l data | Actio     | ns                     |               |                 |              |                     |                 |           |       |      |
| Ba     | sic in | formatio  | n                      |               |                 |              |                     |                 |           |       |      |
| Numb   | er     |           | 1                      |               |                 | Туре         | ForeignInvoice      | Status N        | o Invoice |       |      |
| Suppli | ier    |           | MPG Man Power GmbH     |               |                 | Rebilling    | V                   |                 |           |       |      |
| Projec | t      |           |                        |               |                 |              |                     |                 |           |       |      |
| Servic | e peri | od From   | 02.05.2021 🛛 🖂         |               |                 | То           | 03.05.2021 🔹 🗖      |                 |           |       |      |
| Net an | mount  |           | 10.000,00              | EUR           |                 | Gross amount | 11.900,00 E         | UR              |           |       |      |
| Create | ed by  |           | Schaub Peter           |               |                 | Invoice date | 02.07.2021 🔹 🗖      |                 |           |       |      |
| Date d | due    |           | 02.07.2021             |               |                 | Booking date | 02.07.2021 🖷 🗖      |                 |           |       |      |
| Note   |        |           |                        |               |                 |              |                     |                 |           |       |      |
|        |        |           |                        |               |                 |              |                     |                 |           |       |      |
| - Po   | sition | s         |                        |               |                 |              |                     |                 |           |       |      |
|        | ٥.     | Position  | Description *          | Amount net    | Value added tax | Amount gros  | Project             | Cost            | Note      | Rebil |      |
|        | 1      | 20-2      | Implementation         | 5.800,00 EUR  | MwSt-D-19%      | 6.902,00 EU  | R 001.2 Customizing | Fremdleistungen |           | 101 I |      |
|        |        | 20-1      | Inventory              | 3.000,00 EUR  | MwSt-D-19%      | 3.570,00 EU  | R 001.2 Customizing | Fremdleistungen |           | 100 E |      |
|        | 2      |           | Traval Cost            | 1.200.00 EUR  | MwSt-D-19%      | 1.428,00 EU  | R 001.2 Customizing | Reisekosten     |           |       |      |
|        | 3      | 20-3      | Inavel Cost            |               |                 |              |                     |                 |           |       |      |
|        | 3      | 20-3      | Inavel Cost            | 10.000,00 E   |                 | 11.900,00 E  | •                   |                 |           |       |      |
|        | 3      | 20-3      | Travel Cost            | 10.000,00 E   | MwSt-D-19%      | 11.900,00 E  | •                   | Projektkosten   |           |       |      |

If the incoming invoice does not contain the complete purchase order, the items can be removed or changed.

In the example, the vendor settles the first item completely and the other items partially. Once the items have been changed, the incoming invoice is saved and printed out if necessary.

| : 🗐 1  | Inco  | ming                             | invoic            | e ForeignInvoice 1                         |                                                                          |                                                                         |                                                                       |                                                                                     |                                                                            |           |       | () () |
|--------|-------|----------------------------------|-------------------|--------------------------------------------|--------------------------------------------------------------------------|-------------------------------------------------------------------------|-----------------------------------------------------------------------|-------------------------------------------------------------------------------------|----------------------------------------------------------------------------|-----------|-------|-------|
|        | 2     | G                                |                   | Document - Edit - View                     | Actions                                                                  |                                                                         |                                                                       |                                                                                     |                                                                            |           |       |       |
| Senera | al da | ta                               | Actio             | ns                                         |                                                                          |                                                                         |                                                                       |                                                                                     |                                                                            |           |       |       |
| Ba     | isic  | infor                            | mation            | I                                          |                                                                          |                                                                         |                                                                       |                                                                                     |                                                                            |           |       |       |
| Numb   | ber   |                                  |                   | 1                                          |                                                                          |                                                                         | Туре                                                                  | ForeignInvoice                                                                      | Status No                                                                  | o Invoice |       |       |
| Suppl  | lier  |                                  |                   | MPG Man Power GmbH                         |                                                                          |                                                                         | Rebilling                                                             | V                                                                                   |                                                                            |           |       |       |
| Projec | ct    |                                  |                   |                                            |                                                                          |                                                                         |                                                                       |                                                                                     |                                                                            |           |       |       |
| Servio | ce p  | eriod                            | From              | 02.05.2021 🛛 🕅                             |                                                                          |                                                                         | То                                                                    | 03.05.2021 🛛 🖂                                                                      |                                                                            |           |       |       |
| Net a  | mou   | int                              |                   | 5.100,00                                   | EUR                                                                      |                                                                         | Gross amount                                                          | 6.069,00                                                                            | EUR                                                                        |           |       |       |
| Creat  | ed b  | y                                |                   | Schaub Peter                               | ~                                                                        |                                                                         | Invoice date                                                          | 02.07.2021                                                                          |                                                                            |           |       |       |
| Date   | due   |                                  |                   | 02.07.2021 0                               |                                                                          |                                                                         | Booking date                                                          | 02.07.2021 🛛 🖾                                                                      |                                                                            |           |       |       |
| Note   |       |                                  |                   | Land Series                                |                                                                          |                                                                         |                                                                       | Londanno                                                                            |                                                                            |           |       |       |
|        |       |                                  |                   |                                            |                                                                          |                                                                         |                                                                       |                                                                                     |                                                                            |           |       |       |
| Po     | ositi | ons                              |                   |                                            |                                                                          |                                                                         |                                                                       |                                                                                     |                                                                            |           |       |       |
|        | -124  | - P                              | sition            | Description +                              |                                                                          |                                                                         |                                                                       | Broject                                                                             |                                                                            | Make      | Dahil |       |
| E      | 100   |                                  |                   | Description -                              | Amount net                                                               | Value added tax                                                         | Amount gros                                                           | rioject                                                                             | Cost                                                                       | NODE      | NEDI  |       |
|        | 22    | 1 20                             | 0-2               | Implementation                             | Amount net<br>3.000,00 EUR                                               | Value added tax<br>MwSt-D-19%                                           | Amount gros<br>3.570,00 EU                                            | JR 001.2 Customizing                                                                | Cost<br>Fremdleistungen                                                    | NOLE      |       |       |
|        | 23    | 1 20<br>2 20                     | D-2<br>D-1        | Implementation<br>Inventory                | Amount net<br>3.000,00 EUR<br>1.600,00 EUR                               | Value added tax<br>MwSt-D-19%<br>MwSt-D-19%                             | Amount gros<br>3.570,00 EU<br>1.904,00 EU                             | JR 001.2 Customizing<br>JR 001.2 Customizing                                        | Cost<br>Fremdleistungen<br>Fremdleistungen                                 | Note      |       |       |
|        | 22    | 1 20<br>2 20<br>3 20             | 0-2<br>0-1<br>0-3 | Implementation Inventory Travel Cost       | Amount net<br>3.000,00 EUR<br>1.600,00 EUR<br>500,00 EUR                 | Value added tax<br>MwSt-D-19%<br>MwSt-D-19%<br>MwSt-D-19%               | Amount gros<br>3.570,00 EU<br>1.904,00 EU<br>595,00 EU                | IR 001.2 Customizing<br>001.2 Customizing<br>001.2 Customizing<br>001.2 Customizing | Cost<br>Fremdleistungen<br>Fremdleistungen<br>Reisekosten                  | Note      |       |       |
|        | 2     | 1 20<br>2 20<br>3 20             | D-2<br>D-1<br>D-3 | Implementation<br>Inventory<br>Travel Cost | Amount net<br>3.000,00 EUR<br>1.600,00 EUR<br>500,00 EUR<br>5.100,00 EUR | Value added tax<br>MwSt-D-19%<br>MwSt-D-19%<br>MwSt-D-19%               | Amount gros<br>3.570,00 EU<br>1.904,00 EU<br>595,00 EU<br>6.069,00 EU | IR 001.2 Customizing<br>JR 001.2 Customizing<br>JR 001.2 Customizing<br>R           | Cost<br>Fremdleistungen<br>Fremdleistungen<br>Reisekosten                  | NOUE      |       |       |
|        | 2     | 1 20<br>2 20<br>3 20<br>20<br>20 | 0-2<br>0-1<br>0-3 | Implementation<br>Inventory<br>Travel Cost | Amount net<br>3.000,00 EUR<br>1.600,00 EUR<br>500,00 EUR<br>5.100,00 EUR | Value added tax<br>MwSt-D-19%<br>MwSt-D-19%<br>MwSt-D-19%<br>MwSt-D-19% | Amount gros<br>3.570,00 EU<br>1.904,00 EU<br>595,00 EU<br>6.069,00 EU | R 001.2 Customizing<br>001.2 Customizing<br>001.2 Customizing<br>R<br>R             | Cost<br>Fremdleistungen<br>Fremdleistungen<br>Reisekosten<br>Projektkosten | NOTE      |       |       |

If no purchase order exists, the purchase order can be created manually in the menu "Purchasing and Procurement":

| 44                                                                                                    | 孕 | X Incom      | ing invoid | ce 21        |                |                    |                  |                 |               |      |      |                  |       | ₽☆⊟ |
|----------------------------------------------------------------------------------------------------|---|--------------|------------|--------------|----------------|--------------------|------------------|-----------------|---------------|------|------|------------------|-------|-----|
| Administration                                                                                                    |   |              | Docum      | ent - Edit - |                |                    |                  |                 |               |      |      |                  |       |     |
| Customer relationship manage                                                                                                    |   | General data | Actio      | ne           |                |                    |                  |                 |               |      |      |                  |       |     |
| E Human resources                                                                                                    |   | General data | Acuo       | 115          |                |                    |                  |                 |               |      |      |                  |       |     |
| Project management                                                                                                    |   | Basic in     | formation  | n            |                |                    |                  |                 |               |      |      | -                |       |     |
| Purchasing and procurement                                                                                                    |   | Number       |            |              |                |                    |                  | Туре            |               |      | St   | tatus No Invoice |       |     |
| 5 Supplier                                                                                                    | ۲ | Supplier     |            |              |                | $\bigtriangledown$ |                  | Rebilling 🔽     | Í.            |      |      |                  |       |     |
| Second Second Se | ۲ | Project      |            |              |                | ~                  |                  |                 |               |      |      |                  |       |     |
| 4 Items                                                                                                    | ۲ | Service peri | od From    |              | • •            |                    |                  | То              |               | 1    |      |                  |       |     |
| Outgoing orders                                                                                                    | ۲ | Net amount   |            |              | (Contraction)  |                    |                  | Gross amount    | 1000          |      |      |                  |       |     |
| Incoming invoices                                                                                                    | ۲ | Het amount   |            |              |                |                    |                  | Gross amount    |               | -    |      |                  |       |     |
| Incoming invoice positions                                                                                                    |   | Created by   |            | Schaub Pete  | er             | v                  |                  | Invoice date    | 2.07.2021 © E | 1    |      |                  |       |     |
| Gutgoing payments                                                                                                    |   | Date due     |            | 02.07.2021   | •              |                    |                  | Booking date 02 | 2.07.2021 ©   | 1    |      |                  |       |     |
| Queries                                                                                                    |   | Note         |            |              |                |                    |                  |                 |               |      |      |                  |       |     |
| 4 55 Offer and order                                                                                                    |   |              |            |              |                |                    |                  |                 |               |      |      |                  |       |     |
| Offers                                                                                                    | ۲ | Position     | s          |              |                |                    |                  |                 |               |      |      |                  |       |     |
| Incoming orders                                                                                                    | ۲ | m da.        | Position   | Description  |                | Amount net         | Value added tax  | Amount aros     | Project       |      | net  | Note             | Rohil |     |
| 🖻 💼 Chart                                                                                                    |   | L            | POSICION   | Description  | -              | Anoditeriet        | Value added tax  | Anount gros     | Project       |      | //3/ | HUGE             | NON   |     |
| Queries                                                                                                    |   |              |            |              |                | 0,00 EU            | ĸ                | 0,00 EUR        |               |      |      |                  |       |     |
| Tracking                                                                                                    |   |              |            |              |                |                    |                  |                 |               |      |      |                  |       |     |
| Dilling                                                                                                    |   | - Outgoin    | g payme    | nts          |                |                    |                  |                 |               |      |      |                  |       |     |
| Ticket management                                                                                                    |   | E @•         | No.        |              | Invoice totals | Date               | Outgoing payment | Difference      | Date due      | Note |      |                  |       |     |
| Risk management                                                                                                    |   |              |            |              |                |                    |                  |                 |               |      |      |                  |       |     |
| Query manager                                                                                                    |   |              |            |              |                |                    |                  |                 |               |      |      |                  |       |     |
|                                                                                                    |   |              |            |              |                |                    |                  |                 |               |      |      |                  |       |     |
| Team calendar                                                                                                    |   |              |            |              |                |                    |                  |                 |               |      |      |                  |       |     |
| Mart                                                                                                    |   |              |            |              |                |                    |                  |                 |               |      |      |                  |       |     |

When the entry is complete, the incoming invoice must be transferred to the system using the action "Complete Incoming Invoice".

| X 🚺 Incoming invo     | vice 323                   |                                    |            |            |   |                    |                   | ☆☆目 |
|-----------------------|----------------------------|------------------------------------|------------|------------|---|--------------------|-------------------|-----|
| 🖹 🗟 🛓 🖨 🚔             | j Document • Edit • View • | Actions -                          |            |            |   |                    |                   |     |
| General data Acti     | ions                       | Printing                           |            |            |   |                    |                   |     |
| - E Basic information | on                         | ☐ Include ►                        |            |            |   |                    |                   |     |
| Number                | 323                        | Cancel incoming invoice            | Туре       |            |   | $\bigtriangledown$ | Status No Invoice |     |
| Supplier              | CSH Consult AG             | Delete incoming invoice            | Rebilling  |            |   |                    |                   |     |
| Project               |                            | Finalise incoming invoice          | ]          |            |   |                    |                   |     |
| Service period From   |                            | invoice verification               | То         |            |   |                    |                   |     |
| Net amount            | 0,00 EUI                   | New invoice from cancelled invoice | ss amount  |            |   | 0,00 EUR           |                   |     |
| Created by            | Schaub Peter               | Reset from obligo                  | voice date | 09.07.2021 | • |                    |                   |     |
| Date due              | 23.07.2021 🔹 🗖             | 🎲 Set to obligo                    | oking date | 23.07.2021 | • |                    |                   |     |
| Note                  |                            |                                    |            |            |   |                    |                   |     |

The status changes from "No incoming invoice" to "Incoming invoice completed". The A/P invoice is then write-protected. The completed A/P invoice cannot be changed, but must be reversed (as with purchase orders) and recreated on this basis.

| Incoming invo       | bice 323                       |            |                         |               |            | -D s          |
|---------------------|--------------------------------|------------|-------------------------|---------------|------------|---------------|
| 🛓 🔒 🔒 Docur         | ment • Edit • View • Actions • |            |                         |               |            |               |
| General data Act    | dons                           |            |                         |               |            |               |
| - E Basic informati | ion                            |            |                         |               |            |               |
| Number              | 323                            |            | Туре                    |               |            | Status Billed |
| Supplier            | CSH Consult AG                 |            | Rebilling               |               |            |               |
| Project             |                                |            |                         |               |            |               |
| Service period From | n                              |            | То                      |               | 1          |               |
| Net amount          | 6.000,00 EUR                   |            | Gross amount            | 7.            | 140,00 EUR |               |
| Created by          | Schaub Peter                   |            | Invoice date            | 09.07.2021    |            |               |
| Date due            | 23.07.2021                     |            | Booking date            | 23.07.2021    |            |               |
| Note                |                                |            |                         |               |            |               |
|                     |                                |            |                         |               |            |               |
| + Positions         |                                |            |                         |               |            |               |
|                     |                                |            |                         |               |            |               |
| Outgoing paym       | ients                          |            |                         |               |            |               |
| 🔲 🎲 - No.           | Invoice totals                 | Date Outgo | oing payment Difference | Date due      | Note       |               |
| 1 323               | 7.140,00 EUR                   |            | 0.00 EUR 7.140.00 F     | UR 23.07.2021 |            |               |

### 8.2 Travel

The tracking of travel expenses is often required for the HR processes (if necessary, requesting trips, tracking travel expenses, expenses, ...), project controlling (for the actual costs of the project) and the settlement of services. Some systems also contain the travel requests, from which a trip can be created.

When travel expenses are entered, additional meals and per diems for overnight stays are calculated and other trip costs (such as outward and return travel, accommodation or flight costs) are entered.

You can enter travel expenses either with the "+" button or from the menu

#### "Tracking - Expense - Travels".

| **                           | 孕 | 🗙 🚔 Trave    | 1 20   |             |              |                    |      |              |                   |                | -12 |
|------------------------------|---|--------------|--------|-------------|--------------|--------------------|------|--------------|-------------------|----------------|-----|
| Administration               |   |              | Do     | ument - Ed  | lit - View - |                    |      |              |                   |                |     |
| Customer relationship manage |   | General dat  |        | at rates    | Billing Misc |                    |      |              |                   |                |     |
| Human resources              |   | General data |        | actates     | onning Prise |                    |      |              |                   |                |     |
| Project management           |   | - Basic in   | nforma | tion        |              |                    |      |              |                   | -              |     |
| Purchasing and procurement   |   | Number       |        | 20          |              |                    |      |              | Sta               | atus unchecked |     |
| Offer and order              |   | Employee     |        | Schaub Pete | er           | $\bigtriangledown$ |      |              |                   |                |     |
| 4 🔯 Tracking                 |   | Project      |        |             |              |                    |      |              |                   |                |     |
| 🖻 🚞 Effort                   |   | Period       | From   |             |              | _                  |      |              |                   | To 09.07.2021  |     |
| 4 📄 Expense                  |   | fint and     | 11011  |             |              | -                  |      |              |                   |                |     |
| Travel requests              | ۲ | Flat rate    |        | Deutschland | 3            | ~                  |      | Arm          | val and departure | nat 🔄          |     |
| Travels                      | ۲ |              |        |             |              |                    |      |              | r                 | rate           |     |
| Receipts                     | ۲ | Destination  | ۱      |             |              |                    |      |              |                   |                |     |
| Rest entry of journeys       |   | Purpose      |        |             |              |                    |      |              |                   |                |     |
| a Journeys                   | ۲ | Note         |        |             |              |                    |      |              |                   |                |     |
| Expense report               |   |              |        |             |              |                    |      |              |                   |                |     |
| My expense report            |   | Budget       |        |             |              | ▽                  |      |              |                   |                |     |
| Item sales                   | ۲ |              |        |             |              |                    |      |              |                   |                |     |
| Fast entry of item sales     |   | - Receipt    | ts     |             |              |                    |      |              |                   |                |     |
| D Queries                    |   |              | Cost   |             | Description  |                    | Date | Gross amount | Value added tax   | ReceiptAmount  |     |
| E Billing                    |   |              |        |             |              |                    |      | 0,00 EUR     |                   | 0,00 EUR       |     |
| Ticket management            |   |              |        |             |              |                    |      |              |                   |                |     |

The trip is assigned to a project, departure and arrival are entered and the flat rate is assigned (here "Germany"). The system uses the time period and the per diem to determine the amounts for the additional meals expenses. Then you can ...

| 🗧 😭 Travel   | 20 Sc | haub Peter        |              |          |            |              |                     |               | □☆目                                   |
|--------------|-------|-------------------|--------------|----------|------------|--------------|---------------------|---------------|---------------------------------------|
| 🖹 🖹 🗶 🛙      | a   ( | 🝳 🔔 🛛 Docum       | nent • Edit  | - View - | Actions -  |              |                     |               |                                       |
| General data | F     | lat rates 📗 Billi | ing Misc     |          |            |              |                     |               |                                       |
| Basic in     | forma | tion              |              |          |            |              |                     |               |                                       |
| Number       |       | 20                |              |          |            |              | Stat                | us unchecked  |                                       |
| Employee     |       | Schaub Peter      |              | ▽        |            |              |                     |               |                                       |
| Project      |       | 082 Developme     | ent of a new | user i 🗢 |            |              |                     |               |                                       |
| Period       | From  | 01.07.2021        | •            | 14:55    |            |              |                     | To 09.07.2021 | · · · · · · · · · · · · · · · · · · · |
| Flat rate    |       | Deutschland       |              | ~        |            | Arriv        | val and departure f | lat 🔽         |                                       |
|              |       |                   |              |          |            |              | ra                  | ite           |                                       |
| Destination  |       |                   |              |          |            |              |                     |               |                                       |
| Purpose      |       |                   |              |          |            |              |                     |               |                                       |
| Note         |       |                   |              |          |            |              |                     |               |                                       |
| Budget       |       |                   |              | Ð        |            |              |                     |               |                                       |
| buoget       | _     |                   |              |          |            |              |                     |               |                                       |
| Receipts     | 5     |                   |              |          |            |              |                     |               |                                       |
| E 🐠 •        | Cost  | D                 | escription   |          | Date       | Gross amount | Value added tax     | ReceiptAmount |                                       |
|              |       |                   |              |          |            | 0,00 EUR     |                     | 0,00 EUR      |                                       |
|              |       |                   |              |          | 01.07.2021 | 0,00 EUR     | MwSt-D-19%          | 0,00 EUR      |                                       |
| ۲            |       |                   |              |          | 01.07.2021 | 0,00 EUR     | MwSt-D-19%          | 0,00 EUR      |                                       |

... receipts ...

| 🗙 🖀 Tra   | vel 20 | Schaub Peter |                 |          |            |              |                     |               |           | -口 ☆ : |
|-----------|--------|--------------|-----------------|----------|------------|--------------|---------------------|---------------|-----------|--------|
| -         | -      |              | ocument + Edit  | • View • | Actions +  |              |                     |               |           |        |
| General d | ata    | Flat rates   | Billing Misc    |          |            |              |                     |               |           |        |
| Basic     | infor  | mation       |                 |          |            |              |                     |               |           |        |
| Number    |        | 20           |                 |          |            |              | Stat                | tus unchecked |           |        |
| Employe   | e      | Schaub Pet   | er              |          |            |              |                     |               |           |        |
| Project   |        | 082 Develo   | oment of a new  | user i 🗢 |            |              |                     |               |           |        |
| Pariod    | Ero    | 01 07 2021   |                 | 14:55    |            |              |                     | To 09.07.2021 | 0 - 00:00 |        |
| Periou    | HO     | 01.07.2021   |                 | 14.33    |            |              |                     | 10 09.07.2021 |           |        |
| Flat rate |        | Deutschlan   | d               | ₽        |            | Arri         | val and departure f | flat 🔽        |           |        |
|           |        | -            |                 |          |            |              | ra                  | ate           |           |        |
| Destinati | ion    |              |                 |          |            |              |                     |               |           |        |
| Purpose   |        |              |                 |          |            |              |                     |               |           |        |
| Note      |        |              |                 |          |            |              |                     |               |           |        |
| Budget    |        |              |                 |          |            |              |                     |               |           |        |
| buuget    |        |              |                 |          |            |              |                     |               |           |        |
| Rece      | ipts   |              |                 |          |            |              |                     |               |           |        |
|           | - 0    | ost          | Description     |          | Date       | Gross amount | Value added tax     | ReceiptAmount |           |        |
|           | 1 Pr   | rojektkosten | Office supplies |          | 01.07.2021 | 63,21 EUR    | MwSt-D-19%          | 53,12 EUR     |           |        |
|           | 2 R    | eisekosten   | Parking         |          | 01.07.2021 | 5,00 EUR     | MwSt-D-19%          | 4,20 EUR      |           |        |
|           |        |              |                 |          |            | 68,21 EUR    |                     | 57,32 EUR     |           |        |
|           |        |              |                 |          | 01.07.2021 | 0,00 EUR     | MwSt-D-19%          | 0,00 EUR      |           |        |
|           |        |              |                 |          |            |              |                     |               |           |        |

#### ...and trips are recorded for this trip:

| 🗙 🚔 Trav   | el 20 Sc | haub Peter     |                   |                  |          |                       |                 | 0        |
|------------|----------|----------------|-------------------|------------------|----------|-----------------------|-----------------|----------|
| -          | -        | 🔍 🔔 Doc        | cument • Edit •   | View - Actions - |          |                       |                 |          |
| General da | ta F     | lat rates B    | illing Misc       |                  |          |                       |                 |          |
| Basic i    | nforma   | tion           |                   |                  |          |                       |                 |          |
| Number     |          | 20             |                   |                  | 71/      | s                     | tatus unchecked |          |
| Employee   |          | Schaub Peter   | ,                 | <                |          |                       |                 |          |
| Project    |          | 082 Develop    | ment of a new use | ei e             |          |                       |                 |          |
| Deried     | Erom     | 01.07.2021     |                   | 14.55            |          |                       | To 00.07.2021   | a = 0000 |
| Feriou     | riom     | 01.07.2021     |                   | 14.55            |          | •                     | 10 09.07.202    |          |
| Flat rate  |          | Deutschland    |                   | ~                |          | Arrival and departure | e nat 🔽         |          |
| Destinatio |          |                |                   |                  |          |                       | race            |          |
| Destinatio | n        |                |                   |                  |          |                       |                 |          |
| Purpose    |          |                |                   |                  |          |                       |                 |          |
| Note       |          |                |                   |                  |          |                       |                 |          |
| Budget     |          |                |                   | ▼                |          |                       |                 |          |
|            |          |                |                   |                  |          |                       |                 |          |
| - * Receip | ts       |                |                   |                  |          |                       |                 |          |
|            |          |                |                   |                  |          |                       |                 |          |
| - Inps     | Deel     |                | Data havin        | Division         | Distance | Contras               | 4               |          |
| 0.00       | Regi     | stration numbe | Drive begin       | Drive end        | Distance | Cost type             | Amount          |          |
|            | 1 Mict   | wagen          | 01.07.2021 14:55  | 09.07.2021 00:00 | 513 Km   | rannovosten           | 155,90 EUK      |          |
| -          |          |                |                   |                  | 513 km   |                       |                 |          |
| ۲          |          |                | 01.07.2021 14:55  | 09.07.2021 00:00 |          |                       |                 |          |

In the tab "Flat Rates" you can enter the deductions for meals provided and the number of overnight stays. Meal provision reduces the additional expenses for meals (because the traveler has been partially catered for) and the accommodations per diem increases the per diems if the traveler pays for his or her accommodations from the company.

|         | ravel 20 | Schaub Peter |             |                    |           | -D th |
|---------|----------|--------------|-------------|--------------------|-----------|-------|
|         | 2 0      | 🔍 📇 Doc      |             |                    |           |       |
| ieneral | data     | Flat rates B | illing Misc |                    |           |       |
| For     | ods      |              |             |                    |           |       |
|         | 0-6      | Hours        | Date        | FoodArt            | Amount    |       |
|         | 1        | 3            | 01.07.2021  | Breakfast in hotel | 14,40 EUR |       |
|         | 2        | 1            | 01.07.2021  | Dinner             | 9,60 EUR  |       |
|         |          |              |             |                    | 24,00 EUR |       |
|         |          | 1            | 01.07.2021  |                    |           |       |
| ۲       |          | 1            | 01.07.2021  |                    |           |       |

In the tab "billing" a list of costs is available and here is also the information for the external billing of travel expenses:

| 🗙 😭 Travel 20 Sch    | aub Peter                  |                 |            | -0 ☆ Ξ |
|----------------------|----------------------------|-----------------|------------|--------|
| 🖻 😰 🛓 💷 🝳            | 🔒 Document + Edit + View + | Actions +       |            |        |
| General data Fla     | t rates Billing Misc       |                 |            |        |
| - E Internal billing |                            |                 |            |        |
| Catering costs       | 156,00 EUR                 |                 |            |        |
| Vehicle flat rate    | 153,90 EUR                 |                 |            |        |
| Gross receipt costs  | 68,21 EUR                  | Net receipt     | 57,32 EUR  |        |
|                      |                            | costs           |            |        |
| Gross total costs    | 224,21 EUR                 | Net total costs | 367,22 EUR |        |
| Expenses reimburse   | ed 📃                       |                 |            |        |
| External billing     |                            |                 |            |        |
| T&E billing type     | according to effort        |                 |            |        |
| T&E flat rate        | EUR                        |                 |            |        |
| T&E daily flat rate  | EUR                        |                 |            |        |
| Billed               | Outgoing invoice           |                 |            |        |

When all the information for the trip has been entered, the trip costs entry can be printed out using the "Print" button and a check of the trip costs can be initiated. The system then changes the status of the trip from "unchecked" to "check requested" and locks the trip for further processing.

| 🗙 🚔 Travel 20 Sc | haub Peter                          |                            | ₽☆≡ |
|------------------|-------------------------------------|----------------------------|-----|
| 1 🖬 🍳 🛔          | Document • Edit • View • Actions •  |                            |     |
| General data FI  | at rates Billing Misc               |                            |     |
| - Basic informa  | tion                                |                            |     |
| Number           | 20                                  | Status checking            |     |
| Employee         | Schaub Peter                        |                            |     |
| Project          | 082 Development of a new user inter |                            |     |
| Period From      | 01.07.2021 14:55                    | To 09.07.2021 00:00        |     |
| Flat rate        | Deutschland                         | Arrival and departure flat |     |
|                  |                                     | rate                       |     |
| Destination      |                                     |                            |     |
| Purpose          |                                     |                            |     |
| Note             |                                     |                            |     |
| Budget           |                                     |                            |     |

The reviewers are then the reconcilers, are notified in the system ("messages") and can then reject the travel expenses entry, change travel expenses and/or release travel expenses in the reconciliation dialog.

|                             | 4  | 🜍 Start page |                  |                                                                                                    | -□ ☆ Ξ             |
|-----------------------------|----|--------------|------------------|----------------------------------------------------------------------------------------------------|--------------------|
| Customer relationship m     | a  |              |                  |                                                                                                    |                    |
| Human resources             |    |              |                  |                                                                                                    |                    |
| Project management          |    |              |                  | <i>a</i> .                                                                                                    |                    |
| > m Purchasing and procurer | me |              |                  |                                                                                                    |                    |
| Offer and order             |    |              |                  | 51 5                                                                                                    |                    |
| Tracking                    |    |              | Extras           | Tracking                                                                                                    |                    |
| D 💽 Billing                 |    |              | Request absences | 😡 Time tracker                                                                                                    |                    |
| Ticket management           |    |              | Create           | Matrix-TimeTracker                                                                                                    |                    |
| 🖻 🖮 Risk management         |    |              | ~                | Today                                                                                                    |                    |
| Query manager               |    |              | Project planning | 09.07.2021                                                                                                    |                    |
| 4 Filter                    |    |              |                  | 00.07.2021 0                                                                                                    |                    |
| 🛗 Team calendar             |    |              | Purchaste        | 09.07.2021                                                                                                    |                    |
| a Info market               |    |              | Evaluate         | A Contraction of the second second se |                    |
| Forum                       |    |              |                  |                                                                                                    |                    |
| Sticky Notes                | ۲  |              | Queries          | Ballet                                                                                                    | C TablatadMaddaus  |
| Settings                    |    |              | •                | Danot.                                                                                                    | initiated worknows |
| Bulk print                  |    |              |                  | Hy Ballots: 8 Show all ballots                                                                                                    |                    |
|                             |    |              |                  | Travel for confirmation submit 20 Schaub Peter 378,11                                                                                                    |                    |
|                             |    |              |                  | Receiption invoice line confirmation 15-1 Pos 1 2.300,00                                                                                                    |                    |
|                             |    |              |                  | Q. Foreign invoice line confirmation 10-1 pos 1 1,00                                                                                                    |                    |
|                             |    |              |                  | Q. Foreign invoice line confirmation 18-1 Pos 1 1.000,00                                                                                                    |                    |
|                             |    |              |                  | Q. Foreign invoice line confirmation 18-2 Pos 2 1.200,00                                                                                                    |                    |
|                             |    |              |                  | Q. Foreign invoice line confirmation 15-3 Pos 2 1.200,00                                                                                                    |                    |
|                             |    |              |                  | Carteria Confirmation Submit 19 Schaub Peter Workshops 1.024,00                                                                                                    |                    |
|                             |    |              | 2                | Foreign invoice line confirmation 15-2 Pos 2 10.800,00                                                                                                    |                    |
| · 12 (2)                    | 2  | 5            | ) 📶 🏧 🛽          |                                                                                                    | <u></u>            |

### 8.3 Trips, Receipts, Article Sales

The entry of trips (business trips that do not belong to a trip) is done either with the "+" button or from the menu "Tracking - Expense - Journeys". The trip is assigned to a project, the vehicle or vehicle type is selected and the distance in kilometres is entered. The system then calculates the trip from the distance \* km record of the vehicle.

| "                              | 무 🗙 🚗 Journey 16 01.07.20 | 21 15:1 | 5:38 Installation at the Cu | stomer's           |               |      |       | -05 |
|--------------------------------|---------------------------|---------|-----------------------------|--------------------|---------------|------|-------|-----|
| Administration                 | 🕞 💽 🗶 Document +          | Edit +  | View -                      |                    |               |      |       |     |
| 🙋 Customer relationship manage |                           |         |                             |                    |               |      |       |     |
| E Human resources              | Number                    |         | 16                          |                    |               |      |       |     |
| 🗐 Project management           | Employee                  |         | Schaub Peter                |                    |               |      |       |     |
| Purchasing and procurement     | Designet                  |         | 002 Development of a per    |                    |               |      |       |     |
| 55 Offer and order             | Project                   |         | U82 Development of a nei    | w user i ~         |               |      |       |     |
| 🛙 🔯 Tracking                   | Туре                      |         | Mietwagen                   | 4                  |               |      |       |     |
| Effort                         | Period of time            | From    | 01.07.2021 @ 🛄              | 15:15              | To 09.07.2021 | ۰ 🗖  | 15:15 |     |
| 4 🚞 Expense                    | Route                     |         | Mainz - Frankfurt - Mainz   |                    |               |      |       |     |
| Travel requests                | Purpose                   |         | Installation at the Custom  | er's               |               |      |       |     |
| Travels                        | • Travel                  |         |                             |                    |               | - 12 |       |     |
| Receipts                       | •                         |         |                             |                    |               |      |       |     |
| Rest entry of journeys         | Level old                 |         | km                          |                    |               |      |       |     |
| a Journeys                     | Level new                 |         | km                          |                    |               |      |       |     |
| Expense report                 | Distance                  |         | 502 km                      |                    |               |      |       |     |
| My expense report              | Number of additional      |         |                             |                    |               |      |       |     |
| Item sales                     | passengers                |         |                             |                    |               |      |       |     |
| Fast entry of item sales       | Passenger name            |         |                             |                    |               |      |       |     |
| Queries                        | Alternative               |         | Miles                       | 9                  |               |      |       |     |
| C Billing                      | Cost hime                 |         | Eshtkastan                  |                    |               |      |       |     |
| is Ticket management           | Cost type                 |         | ranroxosten                 |                    |               |      |       |     |
| 📄 Risk management              | Payment Method            |         |                             | 9                  |               |      |       |     |
| Query manager                  | Amount                    |         | 150,0                       | 50 EUR             |               |      |       |     |
|                                | Note                      |         |                             |                    |               |      |       |     |
| Team calendar                  |                           |         |                             |                    |               |      |       |     |
| 520                            | Billed                    |         | complete                    | $\bigtriangledown$ | Billed        |      |       |     |

You can enter receipts that do not belong to a trip either with the "+" button or from the menu "Tracking - Expenses - Receipts".

| "                            | 口  | X Receipt    | t of costs 21 l     | Petrol          |            |                  |            |                    |              |            | ⊕☆≡ |
|------------------------------|----|--------------|---------------------|-----------------|------------|------------------|------------|--------------------|--------------|------------|-----|
| Administration               |    |              | Document +          | Edit - View - / | Actions +  |                  |            |                    |              |            |     |
| Customer relationship manage | 10 | General data | Miec                |                 |            |                  |            |                    |              |            |     |
| Human resources              |    | General Gata | Phile               |                 |            |                  |            |                    |              |            |     |
| Project management           |    | Basic inf    | ormation            |                 |            |                  |            |                    |              |            |     |
| Purchasing and procurement   |    | Description  | escription Petrol 🗢 |                 |            |                  |            |                    |              |            |     |
| 5 99 Offer and order         |    | Type of      | Fremdleistu         | ngen            | $\nabla$   |                  |            |                    |              |            |     |
| 4 🔯 Tracking                 |    | cost         |                     |                 |            |                  |            |                    |              |            |     |
| Effort                       |    | Employee     | Schaub Pete         | r               | 9          |                  |            |                    |              |            |     |
| 4 📄 Expense                  |    | Project      | 001.3 Roll-0        | ut              | $\nabla$   |                  |            |                    |              |            |     |
| Travel requests              | ۲  | Data         | 12.05.2020          |                 |            |                  |            |                    |              |            |     |
| Travels                      | ۲  | Date         | 12.03.2020          | •               |            |                  |            |                    |              |            |     |
| Receipts                     | ۲  | Note         |                     |                 |            |                  |            |                    |              |            |     |
| Rest entry of journeys       |    |              |                     |                 |            |                  |            |                    |              |            |     |
| a Journeys                   | ۲  | - Costs -    |                     |                 |            |                  |            |                    |              |            |     |
| Expense report               |    | Net amount   |                     |                 | 670,00 EUR | VAT              | MwSt-D-19% | Ŷ                  | Gross amount | 797,30 EUR |     |
| My expense report            |    | Net amount   | in foreign          |                 | 670,00     | Foreign Currency | EURO       | $\bigtriangledown$ |              |            |     |
| Item sales                   | ۲  | currency     |                     |                 |            |                  |            |                    |              |            |     |
| Fast entry of item sales     |    | Budget       |                     | 1               | ~          |                  |            |                    |              |            |     |
| Queries                      |    |              |                     |                 |            |                  |            |                    |              |            |     |
| D 💽 Billing                  |    |              |                     |                 |            |                  |            |                    |              |            |     |
| D icket management           |    |              |                     |                 |            |                  |            |                    |              |            |     |
| Risk management              |    |              |                     |                 |            |                  |            |                    |              |            |     |
| Query manager                |    |              |                     |                 |            |                  |            |                    |              |            |     |
|                              |    |              |                     |                 |            |                  |            |                    |              |            |     |
| Team calendar                |    |              |                     |                 |            |                  |            |                    |              |            |     |
| Mar.e.                       |    |              |                     |                 |            |                  |            |                    |              |            |     |

The document is assigned a project and a cost element as well as the net or gross amount and the sales tax. Depending on the entry (gross or net), the system then calculates the other amount.

|                              | 卆 | 🗙 📃 Item sale  | e 2 Fakturamodu  | I            |             |            |              |  | ⊕☆≡ |
|------------------------------|---|----------------|------------------|--------------|-------------|------------|--------------|--|-----|
| Administration               |   |                | ocument + Edit • | - View -     |             |            |              |  |     |
| Customer relationship manage |   | General data   | Misc             |              |             |            |              |  |     |
| Human resources              |   | General Gata   | Phot             |              |             |            |              |  |     |
| Project management           |   | Item           | Fakturamodul     |              | Ouantit     |            | LOO pcs      |  |     |
| Purchasing and procurement   |   | Cost           | Drojaktkostan    |              |             |            |              |  |     |
| Offer and order              |   | COSL           | Frojektkosteri   |              |             | -          |              |  |     |
| 4 🔯 Tracking                 |   | Price per unit |                  | 3.500,00 EUR | Total price | •          | 3.500,00 EUR |  |     |
| Effort                       |   | (net)          | -                |              | (net        | )          |              |  |     |
| 4 📄 Expense                  |   | Project        | 042 Einführun    | ig EPM 🔍     |             |            |              |  |     |
| Travel requests              | ۲ | From           | 25.02.2020       | •            | Te          | 25.02.2020 | •            |  |     |
| Travels                      | ۲ | Created by     | Schaub Peter     |              |             |            |              |  |     |
| Receipts                     | ۲ | Note           |                  |              |             |            |              |  |     |
| Rest entry of journeys       |   |                |                  |              |             |            |              |  |     |
| a Journeys                   | ۲ | Billable       | <b>V</b>         |              |             |            |              |  |     |
| Expense report               |   |                |                  |              |             |            |              |  |     |
| My expense report            |   |                |                  |              |             |            |              |  |     |
| Item sales                   | ۲ |                |                  |              |             |            |              |  |     |
| Fast entry of item sales     |   |                |                  |              |             |            |              |  |     |
| Queries                      |   |                |                  |              |             |            |              |  |     |
| 🖻 💽 Billing                  |   |                |                  |              |             |            |              |  |     |
| D Stricket management        |   |                |                  |              |             |            |              |  |     |
| Risk management              |   |                |                  |              |             |            |              |  |     |
| Query manager                |   |                |                  |              |             |            |              |  |     |
|                              |   |                |                  |              |             |            |              |  |     |
| Team calendar                |   |                |                  |              |             |            |              |  |     |

### 8.4 Contract

The contracts in Projectile are primarily used for the preparations for invoicing. Any number of contracts can be created for a project and these contracts then control whether the project is to be billed periodically, by milestones and/or by classic payment plan. Contracts are entered either from a project (action "Create contract"), using the "+" button or from the menu "Billing - Contracts".

In the first example, a contract with payment category "Milestone" is created:

| н <i>Ф</i>                   | S × C <sup>M</sup> Contract 001                               | - 2 女 三 |  |  |  |  |  |  |  |  |  |  |  |
|------------------------------|---------------------------------------------------------------|---------|--|--|--|--|--|--|--|--|--|--|--|
| Administration               | C A B C M A December 58 - View Brite adversaries Adversaries  |         |  |  |  |  |  |  |  |  |  |  |  |
| Customer relationship manage |                                                               |         |  |  |  |  |  |  |  |  |  |  |  |
| Human resources              | General data References Misc                                  |         |  |  |  |  |  |  |  |  |  |  |  |
| Project management           | Basic information                                             |         |  |  |  |  |  |  |  |  |  |  |  |
| Purchasing and procurement   | Description 001 Status Active                                 |         |  |  |  |  |  |  |  |  |  |  |  |
| S Offer and order            | Project 061 Einführung EPM 🗢                                  |         |  |  |  |  |  |  |  |  |  |  |  |
| Tracking                     | Customer CSB Consult Beratung GmbH  Contact nerson Klane Iris |         |  |  |  |  |  |  |  |  |  |  |  |
| C Billing                    |                                                               |         |  |  |  |  |  |  |  |  |  |  |  |
| Locking time tracking        | start of condect                                              |         |  |  |  |  |  |  |  |  |  |  |  |
| Project contacts             | nouce nouce                                                   |         |  |  |  |  |  |  |  |  |  |  |  |
| Outgoing invoices            | Note                                                          |         |  |  |  |  |  |  |  |  |  |  |  |
| A Incoming payments          |                                                               |         |  |  |  |  |  |  |  |  |  |  |  |
| b 💼 Chart                    | _                                                             |         |  |  |  |  |  |  |  |  |  |  |  |
| D Queries                    | Type Milestone 🗢 Period 🗢                                     |         |  |  |  |  |  |  |  |  |  |  |  |
| Ticket management            | Period From 22.06.2020   Duration Months To 30.10.2020        |         |  |  |  |  |  |  |  |  |  |  |  |
| Risk management              | Amount/Period EUR VAT MvSt-D-19%  AmountTotal/Sum EUR         |         |  |  |  |  |  |  |  |  |  |  |  |
| Query manager                | Amount Moar 0.00 EUB                                          |         |  |  |  |  |  |  |  |  |  |  |  |
| 4 Filter                     |                                                               |         |  |  |  |  |  |  |  |  |  |  |  |
| Team calendar                | Total net 0,00 EUR                                            |         |  |  |  |  |  |  |  |  |  |  |  |
| anfo market                  |                                                               |         |  |  |  |  |  |  |  |  |  |  |  |
| S Forum                      | © Conditions                                                  |         |  |  |  |  |  |  |  |  |  |  |  |
| Sticky Notes                 | Start of period                                               |         |  |  |  |  |  |  |  |  |  |  |  |
| Settings                     | Middle of the period                                          |         |  |  |  |  |  |  |  |  |  |  |  |
| Bulk print                   | Prepayment                                                    |         |  |  |  |  |  |  |  |  |  |  |  |
|                              |                                                               |         |  |  |  |  |  |  |  |  |  |  |  |

In the milestones of the selected project structure (here project "082") you can then enter the conditions (discount in % or amount in  $\in$ ) in selected milestones on the "Billing" tab.

| 🗙 🎎 Milestone 🕅    | 2.1-A 082.1-A 03.09.2021      |                    |                  |               | -⊅☆Ξ |
|--------------------|-------------------------------|--------------------|------------------|---------------|------|
| 📄 🙀 🏯 🛛 Docum      | nent - Edit - View - Back ref | erences •          |                  |               |      |
| General data Bil   | ling                          |                    |                  |               |      |
| Basic informat     | ion                           |                    |                  |               |      |
| Number             | 082.1-A                       |                    |                  |               |      |
| Description        | 082.1-A                       |                    |                  |               |      |
| Main project       | 082 Development of a new use  | er inter           | Project 082.1 P  | Nanning Phase |      |
| Category           | project milestone             | $\bigtriangledown$ | Fixed 🔽          |               |      |
| Milestone deadline | 03.09.2021 🛛 🗖                |                    | Closed 📃 Cl      | losing date   | •    |
| Responsible        | Schaub Peter                  | ~                  |                  |               |      |
| Created by         | Schaub Peter                  | Date of            | creation 09.07.2 | 021           |      |
| Note               |                               |                    |                  |               |      |
| Deadlines          |                               |                    |                  |               |      |
| Deadl              | ine  Report date              | Milestone deadline | Employee         | Note          |      |
| • 082.1            | A-1 03.08.2021                |                    | Schaub Peter     |               |      |

If such a milestone is then completed (usually by the project manager), ...

| 🗙 Ы Milestone 082  | .1-A 082.1-A 03.09.2021    |                    |                |                    |            |  |  | -D 42 = |  |  |
|--------------------|----------------------------|--------------------|----------------|--------------------|------------|--|--|---------|--|--|
| 📄 🧝 🟯 🛛 Docume     | ent • Edit • View • Back r | eferences •        |                |                    |            |  |  |         |  |  |
| General data Billi | ing                        |                    |                |                    |            |  |  |         |  |  |
| Basic information  | on                         |                    |                |                    |            |  |  |         |  |  |
| Number             | 082.1-A                    |                    |                |                    |            |  |  |         |  |  |
| Description        | 082.1-A                    |                    |                |                    |            |  |  |         |  |  |
| Main project       | 082 Development of a new u | iser inter         | Project 082.1  | Planning Phase     |            |  |  |         |  |  |
| Category           | project milestone          |                    | Fixed 🔽        |                    |            |  |  |         |  |  |
| Milestone deadline | 03.09.2021 🛛 📼             |                    | Closed 🔽       | Closing date 03.08 | 3.2021 🔹 🗖 |  |  |         |  |  |
| Responsible        | Schaub Peter               | ⇒                  |                |                    |            |  |  |         |  |  |
| Created by         | Schaub Peter               | Date of            | creation 09.07 | .2021              |            |  |  |         |  |  |
| Note               |                            |                    |                |                    |            |  |  |         |  |  |
|                    |                            |                    |                |                    |            |  |  |         |  |  |
| - Deadlines        |                            |                    |                |                    |            |  |  |         |  |  |
| Deadlin            | ne   Report date           | Milestone deadline | Employee       | Note               |            |  |  |         |  |  |
| 1 082.1-4          | A-1 03.08.2021             | 03.08.2021         | Schaub Peter   |                    |            |  |  |         |  |  |
| • 082.1-4          | A-2 03.08.2021             |                    | Schaub Peter   |                    |            |  |  |         |  |  |

... the system generates a budget billing invoice in the background (in this case for 30% of the order value). If no order value is defined, the system uses the quotation value or (if no quotations are defined) the basis for the calculation is the planned revenue of the project.

| 📄 🚠 🛛 Documer      | nt • Edit • View • | Back references +   |     |
|--------------------|--------------------|---------------------|-----|
| eneral data Billin | g                  |                     |     |
| Part payment in    | 30,00 %            | Part payment amount | EUR |
|                    |                    |                     |     |
| linvoice           |                    |                     |     |

The generated A/R invoice has the status "No Invoice" and can then be completed, printed and transferred (see also section 8.5).

| Outgoing invoice MI | PE-21-09-2                     |                    |                 |                  |   |                 |              | 心众 |
|---------------------|--------------------------------|--------------------|-----------------|------------------|---|-----------------|--------------|----|
| n 🔒 🛓 🛓 🖻           | ocument • Edit • View • Action | is •               |                 |                  |   |                 |              |    |
| General data Misc   |                                |                    |                 |                  |   |                 |              |    |
| Basic information   |                                |                    |                 |                  |   |                 |              |    |
| Number              | MPE-21-09-2                    |                    | Тури            | 2                | 4 | Status          | No invoice   |    |
| Project             | 081 Application                |                    | Billing address | 5                |   |                 |              |    |
| Service period From | •                              |                    | Т               | •                |   |                 |              |    |
| Net amount          | 2.268,00 EUR                   |                    | VA              | MwSt-D-19%       | 4 | Gross amount    | 2.698,92 EUR |    |
| Accounting method   | Expense                        | $\bigtriangledown$ | Percentage      | a 30,00 %        |   | VAT amount      | 430,92 EUR   |    |
|                     |                                |                    | discoun         | t                |   |                 |              |    |
| Offer               |                                | $\nabla$           | Orde            | r                | Þ |                 |              |    |
| Purchase number     |                                |                    | Order Value     |                  |   | Remaining order |              |    |
|                     |                                |                    |                 |                  |   | value           |              |    |
| Created by          | Schaub Peter                   | ♥                  | Invoice date    | 17.09.2021 🛛 🗉 🗖 |   |                 |              |    |
| Note                |                                |                    |                 |                  |   |                 |              |    |
|                     |                                |                    |                 |                  |   |                 |              |    |
| Positions           |                                |                    |                 |                  |   |                 |              |    |
| 📄 🎲 • Description   |                                | Hours              | Amount external | Cost             |   |                 |              |    |
| Acceptance o        | f the Planning                 | 01:00              | 2.268,00 EUR    | Projektkosten    |   |                 |              |    |
|                     |                                | 01:00              | 2.268,00 EUR    |                  |   |                 |              |    |
|                     |                                | 01:00              |                 |                  |   |                 |              |    |
| -                   |                                | 01:00              |                 |                  |   |                 |              |    |
| ۲                   |                                | 01:00              |                 |                  |   |                 |              |    |

In the wide example, a contract with payment category "Plan" is created:

| X 🛛 Contract 192     |                            |              |                |                 |              |     |  | ₽☆≡ |
|----------------------|----------------------------|--------------|----------------|-----------------|--------------|-----|--|-----|
| 🖻 🗟 🕹 🕓 🗔            | 👪 Document + Edit + View + | Back referen | es - Actions - |                 |              |     |  |     |
| General data Refer   | ences Misc                 |              |                |                 |              |     |  |     |
| -  Basic information |                            |              |                |                 |              |     |  |     |
| Modalities           |                            |              |                |                 |              |     |  |     |
| Туре                 | Plan 🗢                     | Period       | Q              |                 |              |     |  |     |
| Period From          | 12.12.2019 🔹 🛄             | Duration     | Months         | т               | 12.01.2020 . |     |  |     |
| Amount/Period        | EUR                        | VAT          | MwSt-D-19% 👳   | AmountTotal/Sun | 1            | EUR |  |     |
| Amount/Year          |                            |              |                |                 |              |     |  |     |
| Total net            | 0,00 EUR                   |              |                |                 |              |     |  |     |
|                      |                            |              |                |                 |              |     |  |     |
| + Conditions         |                            |              |                |                 |              |     |  |     |

A payment plan can then be stored here on the "References" tab (which is mainly for information purposes).

| K 📴 (  | Contra | ct 192          |                    |                      |                |                |        |               |         | ₽☆Ξ |
|--------|--------|-----------------|--------------------|----------------------|----------------|----------------|--------|---------------|---------|-----|
|        | ż.     | 💽 🖪 🏍 Do        | ocument - Edit - V | iew - Back reference | es • Actions • |                |        |               |         |     |
| Genera | l data | References      | Misc               |                      |                |                |        |               |         |     |
| - + Po | sition | s               |                    |                      |                |                |        |               |         |     |
|        |        |                 |                    |                      |                |                |        |               |         |     |
| - * Co | ntrac  | t positions     |                    |                      |                |                |        |               |         |     |
| - E Pa | ymen   | t schedules     |                    |                      |                |                |        |               |         |     |
|        | ٥.     | Description     | Date               | Completion           | Percent        | Invoice amount | Note B | liec Outgoing | invoice |     |
|        | 1      | 1. Payment      | 17.07.2021         |                      | 30,00 %        |                | 1      |               |         |     |
|        | 2      | 2. Payment      | 17.08.2021         |                      | 30,00 %        |                | 1      |               |         |     |
|        | 3      | 3. Payment      | 17.09.2021         |                      | 30,00 %        |                | 1      |               |         |     |
|        | 4      | 4. Payment      | 17.10.2021         | 100,00 %             | 10,00 %        |                |        |               |         |     |
|        |        |                 |                    |                      |                | 0,00 EUR       |        |               |         |     |
|        |        |                 |                    |                      |                |                | 1      |               |         |     |
| ۲      |        |                 |                    |                      |                |                | 1      |               |         |     |
|        |        |                 |                    |                      |                |                |        |               |         |     |
| - 🗆 Mi | estor  | 05              |                    |                      |                |                |        |               |         |     |
| 0      | 0.     | MilestoneNumber | Description        | Date                 |                |                |        |               |         |     |
|        |        |                 |                    |                      |                |                |        |               |         |     |

In the example, the first three invoices are to be fixed and the fourth and last invoice is to be issued when the percentage of completion = 100%. The time service "Payment plan reminder" can then generate a reminder for the invoice.

In the third example, a contract with payment category "periodic" and the period = "monthly" is created over a period of four months:

| X 🛛 Contract 192      |                             |                |                |    |                 |      |   |  | ₽☆≡ |
|-----------------------|-----------------------------|----------------|----------------|----|-----------------|------|---|--|-----|
|                       | 55 Document + Edit + View + | Back reference | es • Actions • |    |                 |      |   |  |     |
| General data Refe     | rences Misc                 |                |                |    |                 |      |   |  |     |
| - * Basic information | n                           |                |                |    |                 |      |   |  |     |
| Madalilias            |                             |                |                |    |                 | <br> | _ |  |     |
| Type                  | Periodic                    | Period         | Monthly        | ~  |                 |      |   |  |     |
| Period From           | 12.12.2019 •                | Duration       | Months         |    | To 12.04.202    |      |   |  |     |
| Amount/Period         | EUR                         | VAT            | MM20-13%       | \$ | AmountTotal/Sum | EUR  |   |  |     |
| Amount/Year           | 0,00 EUR                    |                |                |    |                 |      |   |  |     |
| Total net             | 14.080,00 EUR               |                |                |    |                 |      |   |  |     |
|                       |                             |                |                |    |                 |      |   |  |     |
| - + Conditions        |                             |                |                |    |                 |      |   |  |     |
|                       |                             |                |                |    |                 |      |   |  |     |

This information can be used for the automatic generation of outgoing invoices using a time service. In addition, the "Create Next A/R Invoice" or "Create All A/R Invoices" action can also be used to generate the next invoice or all A/R invoices for the contract period.

| X 📝 Contract 192    |                            |              |                     |                 |                |     |  | -▷☆∃ |
|---------------------|----------------------------|--------------|---------------------|-----------------|----------------|-----|--|------|
|                     | 😘 Document + Edit + View + | Back referen | ces - Actions -     |                 |                |     |  |      |
| General data Refere | ences Misc                 |              | Create all invoices |                 |                |     |  |      |
| - Basic information |                            |              | Create next invoice |                 |                |     |  |      |
| - Modalities        |                            |              | 55 Update Milestone |                 |                |     |  |      |
| Туре                | Periodic 🗢                 | Period       | Monthly             | ▽               |                |     |  |      |
| Period From         | 12.12.2019 🔹 🗔             | Duration     | Months              | To              | 12.04.2020 🔹 🛄 |     |  |      |
| Amount/Period       | EUR                        | VAT          | MwSt-D-19%          | AmountTotal/Sum |                | EUR |  |      |
| Amount/Year         | 0,00 EUR                   |              |                     |                 |                |     |  |      |
| Total net           | 14.080,00 EUR              |              |                     |                 |                |     |  |      |

In the example with the period = "monthly" over a period of four months (02.05.2019 to 02.09.2019) four outgoing invoices with the defined amount ( $\in$ 1.250,00 net) are generated at the beginning of the period and linked directly in the contract.

| - B contra   | ct 195      |                   |                   |                   |            |            |              |                 |               |                    |              |             | 一口合            |
|--------------|-------------|-------------------|-------------------|-------------------|------------|------------|--------------|-----------------|---------------|--------------------|--------------|-------------|----------------|
|              | 0 6 54      | Document + Edit + | View + Back refer | ences • Actions • |            |            |              |                 |               |                    |              |             |                |
| General data | References  | Misc              |                   |                   |            |            |              |                 |               |                    |              |             |                |
| + Position   | s           |                   |                   |                   |            |            |              |                 |               |                    |              |             |                |
|              |             |                   |                   |                   |            |            |              |                 |               |                    |              |             |                |
| E Contrac    | positions   |                   |                   |                   |            |            |              |                 |               |                    |              |             |                |
| E @.         | InvoiceNo.  | Invoice status    | Invoice date      | Project           | From       | То         | Net amounts  | Value added tax | Invoice total | Accounting method  | Created by   | Date billed | Date cancelled |
| 1            | ATB-21-09-3 | No invoice        | 02.05.2019        | 001.1 Planung     | 02.05.2019 | 01.06.2019 | 1.250,00 EUR | MwSt-D-19%      | 1.487,50 EUR  | Partial subproject | Schaub Peter |             |                |
| 2            | ATB-21-09-4 | No invoice        | 02.06.2019        | 001.1 Planung     | 02.06.2019 | 01.07.2019 | 1.250,00 EUR | MwSt-D-19%      | 1.487,50 EUR  | Partial subproject | Schaub Peter |             |                |
|              | ATB-21-09-5 | No invoice        | 02.07.2019        | 001.1 Planung     | 02.07.2019 | 01.08.2019 | 1.250,00 EUR | MwSt-D-19%      | 1.487,50 EUR  | Partial subproject | Schaub Peter |             |                |
| 3            |             |                   |                   |                   |            |            |              |                 |               |                    |              |             |                |
| E 3          | ATB-21-09-6 | No invoice        | 02.08.2019        | 001.1 Planung     | 02.08.2019 | 01.09.2019 | 1.250,00 EUR | MwSt-D-19%      | 1.487,50 EUR  | Partial subproject | Schaub Peter |             |                |

### 8.5 Outgoing Invoices

Projectile supports (by means of the chargeable billing module) the internal and external billing of projects. The following examples refer to customer projects and thus to external billing. In principle, there are several billing variants in the system (by effort, fixed price, budget billing, closing and periodic billing). Using different price models, projects can be billed flexibly depending on the agreement with the customer.

The invoicing is done either from a project (action "Create outgoing invoice"), by using the "+-button" or from the menu "Billing - Outgoing invoices" (as shown in the figure).

| 🗢 Fri, 17.09.2021 KW37 😤 S⊄  | haub Peter 🕜 🕚 📊     | 🔹 🔮 TimeTracki 🛛 🗮 Te | am calei 🛛 🕫 MPM I | 🐻 MPM II 🛛 💀 DB I 🗰 DB I | I 📻 Ausl. I 📻 Aus | sl. II 🛛 👼 Ausl. I | п 🔲 🕴 🗄         | Search     | Document typ |
|------------------------------|----------------------|-----------------------|--------------------|--------------------------|-------------------|--------------------|-----------------|------------|--------------|
| <b>((</b>                    | X Outgoing invoice 7 | B                     |                    |                          |                   |                    |                 |            |              |
| Administration               | 📄 📮 🚔 Document •     | Edit - View -         |                    |                          |                   |                    |                 |            |              |
| Customer relationship manage | General data Misc    |                       |                    |                          |                   |                    |                 |            |              |
| B Human resources            |                      |                       |                    |                          |                   |                    |                 |            |              |
| Project management           | Basic information -  |                       |                    |                          |                   |                    |                 |            |              |
| Purchasing and procurement   | Number               |                       |                    | Туре                     |                   | 4                  | Status          | No invoice |              |
| 55 Offer and order           | Project              |                       | <b>V</b>           | Billing address          |                   | $\bigtriangledown$ |                 |            |              |
| Tracking                     | Service period From  | •                     |                    | То                       | •                 |                    |                 |            |              |
| E Billing                    | Net amount           |                       |                    | VAT                      | MwSt-D-19%        | -                  | Gross amount    |            |              |
| Locking time tracking        | Accounting method    | Evnense               |                    | Percentage               | 9%                |                    | VAT amount      |            |              |
| Project contacts             |                      | Expense               |                    | discount                 |                   |                    |                 | ·L         |              |
| Outgoing invoices            | Offer                |                       |                    | Order                    |                   |                    |                 |            |              |
| d Incoming payments          | Ulla                 |                       |                    | Ulda                     |                   |                    |                 |            |              |
| 🖻 💼 Chart                    | Purchase number      |                       |                    | Order Value              |                   |                    | Remaining order |            |              |
| Queries                      |                      |                       |                    |                          | -                 |                    | value           |            |              |
| Ticket management            | Created by           | Schaub Peter          | $\bigtriangledown$ | Invoice date             | 17.09.2021 🛛 🗉    |                    |                 |            |              |
| 📄 Risk management            | Note                 |                       |                    |                          |                   |                    |                 |            |              |
| Query manager                |                      |                       |                    |                          |                   |                    |                 |            |              |
| Filter                       | E Dealitions         |                       |                    |                          |                   |                    |                 |            |              |
| Team calendar                | - + Positions        |                       |                    |                          |                   |                    |                 |            |              |
| anfo market                  | - Incoming Payments  |                       |                    |                          |                   |                    |                 |            |              |
| 🐺 Forum                      | Invoice sum          |                       |                    |                          |                   |                    |                 |            |              |
| Sticky Notes                 | Amount for           |                       |                    |                          |                   |                    |                 |            |              |
| Settings                     | payment              |                       |                    |                          |                   |                    |                 |            |              |
| Bulk print                   | Difference           |                       |                    |                          |                   |                    |                 |            |              |

In the first example, an expense calculation is generated (settlement type = "expense"). This settlement type is based on the times and costs entered from the settlement period. Here, an expense account is to be created for the project "014.2" based on the order from the customer "CSH-21-09-07".

After entering all relevant data the invoice header is saved.

| 🛎 🖽 😂 D             | ocument + cut + view + Actions + |                 |                                    |                 |               |  |
|---------------------|----------------------------------|-----------------|------------------------------------|-----------------|---------------|--|
| eral data Misc      |                                  |                 |                                    |                 |               |  |
| Basic information — |                                  |                 |                                    |                 |               |  |
| imber               | CSH-21-09-7                      | Туре            | Invoice 🗢                          | Status          | No invoice    |  |
| ject                | 014.2 Customizing 🗢              | Billing address | 1 CSH Consult AG Billing address 🔝 |                 |               |  |
| rvice period From   | 17.09.2019 🔹 🗖                   | То              | 17.09.2020 🛛 🗆                     |                 |               |  |
| t amount            | 0,00 EUR                         | VAT             | MwSt-D-19%                         | Gross amount    | 0,00 EUR      |  |
| counting method     | Expense                          | Percentage      | %                                  | VAT amount      | 0,00 EUR      |  |
|                     |                                  | discount        |                                    |                 |               |  |
| fer                 | ▽                                | Order           | CSH-19-12-8 🗢                      |                 |               |  |
| rchase number       | 5324344A                         | Order Value     | 38.790,00 EUR                      | Remaining order | 30.369,44 EUR |  |
|                     |                                  |                 |                                    | value           |               |  |
| eated by            | Schaub Peter 🗢                   | Invoice date    | 17.09.2021 🛛 🖂                     |                 |               |  |

The invoice items can now be entered manually or compiled using the action "Copy all expenses". If the service period (time span) is set, only billable services within the service period are also displayed for billing.

After executing the action ...

| X 🔲 Outgoing invoice | Invoice CSH-21-09-7                |                 |                            |           |                   |          | ₽☆≡ |
|----------------------|------------------------------------|-----------------|----------------------------|-----------|-------------------|----------|-----|
| 🗎 🖹 🛓 🗐 🚔            | Document - Edit - View - Actions - |                 |                            |           |                   |          |     |
| General data Misc    |                                    |                 |                            |           |                   |          |     |
| Basic information    |                                    |                 |                            |           |                   |          |     |
| Number               | CSH-21-09-7                        | Туре            | Invoice                    |           | Status No invoice |          |     |
| Project              | 014.2 Customizing 🗢                | Billing address | 1 CSH Consult AG Billing a | address 🗢 |                   |          |     |
| Service period Fro   | om 17.09.2019 🐵 🔲                  | То              | 17.09.2020 🐵 🖽             |           |                   |          |     |
| Not consult          | 0.00 510                           | 1007            | March D. 1001              |           | Comment .         | 0.00 510 |     |

... all work packages for the project (including all sub-projects) and all costs are listed. If a performance period is defined in the invoice, all recorded and/or billable times of these tasks in the performance period are displayed here.

Behind the work packages, the recorded and billable hours (see also section 7.6), the planned and already billed hours are displayed. In addition, all billable costs (travel, trips, receipts, article sales and incoming invoice items) are also displayed here.

| -           |                      |               |               |                     |                    |                    |                    |               |             |  |
|-------------|----------------------|---------------|---------------|---------------------|--------------------|--------------------|--------------------|---------------|-------------|--|
| Confirm and | d include Select all | Refresh       |               |                     |                    |                    |                    |               |             |  |
| Order Valu  | e                    | BilledMoney   | ,             | RemainingOr         | derAmount          |                    |                    |               |             |  |
|             | 38.790,00 EUR        |               | 0,00 EUR      |                     | 38.790,00 EUR      |                    |                    |               |             |  |
| Assessable  | Money                | RemainingM    | loney         |                     |                    |                    |                    |               |             |  |
|             | 840,00 EUR           |               | 37.950,00 EUR |                     |                    |                    |                    |               |             |  |
| BilledJobs  |                      |               |               |                     |                    |                    |                    |               |             |  |
|             | 0,00 EUR             |               |               |                     |                    |                    |                    |               |             |  |
| lobs        |                      |               |               |                     |                    |                    |                    |               |             |  |
| E @•        | Job number 0         | Nescription   | Employee      | Begin date planning | CurrentTrackedTime | CurrentAssessableT | CurrentAssessableC | Planning time | Billed time |  |
| 1           | 014.2-5 F            | rogrammierung | Zöllner Pia   | 23.12.2019          | 08:00              | 08:00              | 840,00 EUR         | 40:00         | 22          |  |
|             |                      |               |               |                     | 09-00              | 08-00              | 840 00 EUD         | 40.00         | 00.00       |  |

By marking the corresponding items or with "Select all" the entries are selected and with "Confirm and apply" ...

|                    | ocument • Edit • View • Actions • |       |                 |                      |                 |               |  |
|--------------------|-----------------------------------|-------|-----------------|----------------------|-----------------|---------------|--|
| eneral data Misc   |                                   |       |                 |                      |                 |               |  |
| ervice period From | 17.09.2019                        |       | То              | 17.09.2020           |                 |               |  |
| let amount         | 840.00 EUR                        |       | VAT             | MwSt-D-19%           | Gross amount    | 999.60 EUR    |  |
|                    |                                   |       |                 |                      |                 | 150 60 500    |  |
| occounting method  | Expense                           |       | Percentage      | 96                   | VAI amount      | 159,60 EUR    |  |
|                    |                                   |       | discount        |                      |                 |               |  |
| Offer              | 9                                 | 7     | Order           | CSH-19-12-8 🗢        |                 |               |  |
| Purchase number    | 5324344A                          |       | Order Value     | 38.790,00 EUR        | Remaining order | 30.369,44 EUR |  |
|                    |                                   |       |                 |                      | value           |               |  |
| Created by         | Schaub Peter                      | -     | Invoice date    | 17.09.2021 *         |                 |               |  |
| licto              |                                   |       |                 | Louise and the state |                 |               |  |
|                    |                                   |       |                 |                      |                 |               |  |
|                    |                                   |       |                 |                      |                 |               |  |
| - Positions        |                                   |       |                 |                      |                 |               |  |
| Description        |                                   | Hours | Amount external | Cost                 |                 |               |  |
| 1 Job 014.2-5 P    | Programmierung                    | 08:00 | 840,00 EUR      | Projektkosten        |                 |               |  |
|                    |                                   | 08:00 | 840,00 EUR      |                      |                 |               |  |
|                    |                                   | 01:00 |                 |                      |                 |               |  |
|                    |                                   | 01:00 |                 |                      |                 |               |  |
| ~                  |                                   |       |                 |                      |                 |               |  |

... the selected work packages and costs are generated as invoice items in the invoice. In the example, three work packages and several cost documents (a trip, a license sale and an incoming invoice item) are transferred as items in the invoice. These items can still be modified in some cases and the invoice can be printed out using "Print".

| X 🔄 Outgoing invoice In | woice CSH-21-09-7       |              |                                |            |                                 |          |              |            | -口 ☆ | ≡ |
|-------------------------|-------------------------|--------------|--------------------------------|------------|---------------------------------|----------|--------------|------------|------|---|
| 🗎 🗟 🛓 🖨 🖨 🖻             | ocument + Edit + View + | Actions -    |                                |            |                                 |          |              |            |      |   |
| General data Misc       |                         | 🗗 Edit 🕨     |                                |            |                                 |          |              |            |      |   |
| - Basic information -   |                         | Q Workflow   | Delete invoice                 | 1          |                                 |          | _            |            |      |   |
| Number                  | CSH-21-09-7             | A Printing 🕨 | Generalise invoice by workflow | Туре       | Invoice                         | \<br>♥   | Status       | No involce |      |   |
| Project                 | 014.2 Customizing       | Include 🕨    | Include preliminary invoice    | g address  | 1 CSH Consult AG Billing addres | SS 🗢     |              |            |      |   |
| Service period From     | 17.09.2019 🛛 🕅          |              |                                | То         | 17.09.2020 💿 🛄                  |          |              |            |      |   |
| Net amount              | 840,0                   | 0 EUR        |                                | VAT        | MwSt-D-19%                      | $\nabla$ | Gross amount | 999,60 EUR |      |   |
| Accounting method       | Expense                 |              |                                | Percentage | %                               |          | VAT amount   | 159,60 EUR |      |   |

The invoice can then be accepted. The invoice is now given the status "Invoice completed" and is blocked including all items. All items based on other costs are marked as invoiced in the system. For the work packages, the billed duration is transferred so that the work packages can be billed several times for partial invoices, if necessary. If an interface to financial accounting is used, accounting records are also generated after the action has been executed, if necessary.

In Projectile, the customer's receipt of payment for this invoice can also be noted (also partial payment):

| Outgoing invoice In                         | voice CSH-21-09-7   |               |                       |                     |              |                      |                   |             |               | -D |
|---------------------------------------------|---------------------|---------------|-----------------------|---------------------|--------------|----------------------|-------------------|-------------|---------------|----|
| Document -                                  | Edit - View - Actio | ns •          |                       |                     |              |                      |                   |             |               |    |
| eneral data Misc                            |                     |               |                       |                     |              |                      |                   |             |               |    |
| Basic information                           |                     |               |                       |                     |              |                      | _                 |             |               |    |
| umber                                       | CSH-21-09-7         |               |                       | Туре                | Invoice      |                      | St                | atus Billed |               |    |
| oject                                       | 014.2 Customizing   |               |                       | Billing address     | 1 CSH Consul | t AG Billing address |                   |             |               |    |
| ervice period From                          | 17.09.2019          |               |                       | То                  | 17.09.2020   |                      |                   |             |               |    |
| st amount                                   | 840                 | ),00 EUR      |                       | VAT                 | MwSt-D-19%   |                      | Gross am          | ount        | 999,60 EUR    |    |
| counting<br>thod                            | Expense             |               |                       | Percentage discount |              |                      | VAT am            | ount        | 159,60 EUR    |    |
| Yer                                         |                     |               |                       | Order               | CSH-19-12-8  |                      |                   |             |               |    |
| irchase number                              | 5324344A            |               |                       | Order Value         |              | 38.790,00 EUR        | Remaining order v | alue        | 29.529,44 EUR |    |
| eated by                                    | Schaub Peter        |               |                       | Invoice date        | 17.09.2021   |                      |                   |             |               |    |
| ote                                         |                     |               |                       |                     |              |                      |                   |             |               |    |
| Positions                                   |                     |               |                       |                     |              |                      |                   |             |               |    |
| Incoming Payments                           |                     |               |                       |                     | <b>-</b>     |                      |                   |             |               |    |
| voice sum                                   | 999,60              | EUR           |                       |                     |              |                      |                   |             |               |    |
| nount for payment                           | 0,00                | EUR           |                       |                     |              |                      |                   |             |               |    |
| fference                                    | 999,60              | EUR           |                       |                     |              |                      |                   |             |               |    |
| yments                                      |                     |               |                       |                     |              |                      |                   |             |               |    |
|                                             | Date                | Expected date | Amount for paymer Not | te *                |              |                      |                   |             |               |    |
| Description                                 |                     |               |                       |                     |              |                      |                   |             |               |    |
| Oescription     Oescription     OsH-21-09-7 |                     | 01.10.2021    | 0,00 EUR              |                     |              |                      |                   |             |               |    |

If the outgoing invoice has to be changed (incorrect entry, customer complains, ...), this change cannot be made directly (revision security, posting records already in the financial billing, ...). These invoices must be cancelled and a new invoice can then be created in the form of a duplicate based on the cancelled A/R invoice.

The action "Cancel A/R invoice" sets the status of the A/R invoice to "Invoice canceled" and performs some actions in the background: The invoice key figures are reset, the times and costs of the canceled A/R invoice are billable again and, if necessary, offsetting entries are created in billing.

With the action "New A/R invoice from cancellation", a new A/R invoice is then created ...

| X 🔄 Outgoing invoice In | voice CSH-21-09-2 | ,            |                                 |                 |                                  |                  |            | ⇒☆⊟ |
|-------------------------|-------------------|--------------|---------------------------------|-----------------|----------------------------------|------------------|------------|-----|
| 🏯 📑 🚔 Document -        | Edit - View -     | Actions +    |                                 |                 |                                  |                  |            |     |
| General data Misc       |                   | 🗗 Edit 👂     |                                 |                 |                                  |                  |            |     |
| Basic information       |                   | ( Workflow)  | Delete invoice                  |                 |                                  |                  |            |     |
| Number                  | CSH-21-09-7       | A Printing 🕨 | New invoice out of cancellation | Туре            | Invoice                          | Status Cancelled |            |     |
| Project                 | 014.2 Customizing | Include 🕨    | -                               | Billing address | 1 CSH Consult AG Billing address |                  |            |     |
| Service period From     | 17.09.2019        |              |                                 | То              | 17.09.2020                       |                  |            |     |
| Net amount              |                   | 840,00 EUR   |                                 | VAT             | MwSt-D-19%                       | Gross amount     | 999,60 EUR |     |

... with the corresponding invoice items.

| 🔉 🚣 🖬 🚔 🛛                                          | cument - Edit - View - Actions - |                     |                |                    |                       |               |
|----------------------------------------------------|----------------------------------|---------------------|----------------|--------------------|-----------------------|---------------|
| neral data Misc                                    |                                  |                     |                |                    |                       |               |
|                                                    |                                  |                     |                |                    |                       |               |
| <ul> <li>Basic information —<br/>lumber</li> </ul> | CSH-21-09-8                      | Type                | Invoice        |                    | Status No invo        | ice           |
| Project                                            | 014.2 Customizing                | Billing address     |                | ▽                  |                       |               |
| Service period From                                | 17.09.2019 • 🗖                   | То                  | 17.09.2020 🔹 🗖 |                    |                       |               |
| Net amount                                         | 840,00 EUR                       | VAT                 | MwSt-D-19%     | $\bigtriangledown$ | Gross amount          | 999,60 EUR    |
| Accounting                                         | Expense 🗢                        | Percentage discount | %              |                    | VAT amount            | 159,60 EUR    |
| method                                             |                                  |                     |                |                    |                       |               |
| Offer                                              |                                  | Order               | CSH-19-12-8    | $\bigtriangledown$ |                       |               |
| Purchase number                                    | 5324344A                         | Order Value         | 38.790,00 EU   | JR                 | Remaining order value | 30.369,44 EUR |
| Created by                                         | Schaub Peter 🗢                   | Invoice date        | 17.09.2021 🔹 🗔 |                    |                       |               |
| Note                                               |                                  |                     |                |                    |                       |               |

You can then make changes to the A/R invoice, such as changing the number of hours or the net amount, or deleting invoice items.

For fixed price projects, the basis for invoicing is not the actual times and costs, but the contract (because of the invoicing modalities, see also Section 8.4) and the order. Fixed price invoices can be generated directly from the order. With the help of the action "Create outgoing invoice from order" ...

| X 🔲 Order CSH-19-12-6 |                   |                                |                                    |      |        |               | ₽☆⊟ |
|-----------------------|-------------------|--------------------------------|------------------------------------|------|--------|---------------|-----|
| 🛓 📄 📑 🚔 Document      | - Edit - View -   | Actions -                      |                                    |      |        |               |     |
| General data Misc     |                   | 🔕 Workflow 🕨                   | Cancel order                       |      |        |               |     |
| Basic information     |                   | Printing                       | Create order from cancelled order  |      |        |               |     |
| Number                | CSH-19-12-6       | 👍 Include 🛛 👂                  | Create outgoing invoice from order |      |        |               |     |
| Project               | 003 Entwicklung M | Add discount for each position | Delete order                       |      |        |               |     |
| Service period From   |                   | Add discount position          | 🤣 Finalise order                   |      |        |               |     |
| NetAmount             | 2                 | 27.080,00 EUR                  | (L) Remove link to original        | -19% | Gross  | 32.225,20 EUR |     |
|                       |                   |                                |                                    |      | amount |               |     |

... an A/R invoice is generated:

|        | Dutgoi | ing invoice CSH-21-09-9              |        |                 |               | - D 台 |
|--------|--------|--------------------------------------|--------|-----------------|---------------|-------|
|        | 2      | 😭 🚔 Document - Edit - View - Actions | •      |                 |               |       |
| Genera | l data | Misc                                 |        |                 |               |       |
| + Ba   | sic in | formation                            |        |                 |               |       |
|        | - 141  | -                                    |        |                 |               |       |
| m      | sition | Bescription                          | Hours  | Amount external | Cost          |       |
| 0      | 1      | Arbeitspaket 003-1 Projektleitung    | 16:00  | 2.400,00 EUR    | Projektkosten |       |
| 8      | 2      | Arbeitspaket 003.1-1 Spezifikation   | 16:00  | 2.000,00 EUR    | Projektkosten |       |
|        | 3      | Arbeitspaket 003.1-2 Konzeption      | 24:00  | 3.000,00 EUR    | Projektkosten |       |
|        | 4      | Arbeitspaket 003.1-3 Pflichtenheft   | 24:00  | 3.000,00 EUR    | Projektkosten |       |
|        | 5      | Arbeitspaket 003.1-4 Briefing        | 04:00  | 600,00 EUR      | Projektkosten |       |
|        | 6      | Arbeitspaket 003.2-1 Datenbankdesign | 24:00  | 2.400,00 EUR    | Projektkosten |       |
| 8      | 7      | Arbeitspaket 003.2-2 Entwicklung     | 96:00  | 11.520,00 EUR   | Projektkosten |       |
|        | 8      | Arbeitspaket 003.3-1 Testen          | 08:00  | 720,00 EUR      | Projektkosten |       |
|        | 9      | Arbeitspaket 003.3-2 Dokumentation   | 16:00  | 1.440,00 EUR    | Projektkosten |       |
|        |        |                                      | 228:00 | 27.080,00 EUR   |               |       |
|        |        |                                      | 01:00  |                 |               |       |
|        |        |                                      | 01:00  |                 |               |       |
| ۲      |        |                                      | 01:00  |                 |               |       |

This A/R invoice initially contains all order items and is adjusted in the case of partial invoices. Items that are not yet to be settled are deleted and items that are only to be partially settled are reduced. In the following example, the first eight items of the order are settled completely and the last is partially settled:

| 0      | outgoi  | ng invoice CSH-21-09-9               |        |                 |               | \$ |
|--------|---------|--------------------------------------|--------|-----------------|---------------|----|
|        | 2       | 😭 🚔 Document + Edit + View + Actions | •      |                 |               |    |
| eneral | l data  | Misc                                 |        |                 |               |    |
| + Bas  | sic inf | formation                            |        |                 |               |    |
|        |         |                                      |        |                 |               |    |
| - Pos  | sition  | S                                    |        |                 |               |    |
| 0      | 0.      | Description                          | Hours  | Amount external | Cost          |    |
|        | 1       | Arbeitspaket 003-1 Projektleitung    | 16:00  | 2.400,00 EUR    | Projektkosten |    |
| 8      | 2       | Arbeitspaket 003.1-1 Spezifikation   | 16:00  | 2.000,00 EUR    | Projektkosten |    |
| 8      | 3       | Arbeitspaket 003.1-2 Konzeption      | 24:00  | 3.000,00 EUR    | Projektkosten |    |
| 8      | 4       | Arbeitspaket 003.1-3 Pflichtenheft   | 24:00  | 3.000,00 EUR    | Projektkosten |    |
| 8      | 5       | Arbeitspaket 003.1-4 Briefing        | 04:00  | 600,00 EUR      | Projektkosten |    |
| 8      | 6       | Arbeitspaket 003.2-1 Datenbankdesign | 24:00  | 2.400,00 EUR    | Projektkosten |    |
| 8      | 7       | Arbeitspaket 003.2-2 Entwicklung     | 96:00  | 11.520,00 EUR   | Projektkosten |    |
|        | 8       | Arbeitspaket 003.3-1 Testen          | 08:00  | 720,00 EUR      | Projektkosten |    |
|        | 9       | Arbeitspaket 003.3-2 Dokumentation   | 16:00  | 1.440,00 EUR    | Projektkosten |    |
|        |         |                                      | 228:00 | 27.080,00 EUR   |               |    |
|        |         |                                      | 01:00  |                 |               |    |
|        |         |                                      | 01:00  |                 |               |    |
| ۲      |         |                                      | 01:00  |                 |               |    |

The A/R invoice is then printed and completed.

**Note:** Fixed price invoices from orders can also be created from the projects or directly. In this case, however, the items are not directly transferred:

| 2                  | 🗀 🔟 🗹 👒                                                                                                | 🛛 🌲 🔳 🌢                                               | b 🗒 🍳 Documen                                               | t • Edit • View                                                              | <ul> <li>Back references</li> </ul>                               | <ul> <li>Actions •</li> </ul>           |                                                   |            |         |              |      |  |
|--------------------|----------------------------------------------------------------------------------------------------|-------------------------------------------------------|-------------------------------------------------------------|------------------------------------------------------------------------------|-------------------------------------------------------------------|-----------------------------------------|---------------------------------------------------|------------|---------|--------------|------|--|
| neral data         | a Stakeholders                                                                                         | Proposal                                              | Portfolio Risk ass                                          | essment Statu                                                                | s Key figures                                                     | Calculation                             | Billing documents                                 | Order data | Logbook | Final Report | Misc |  |
|                    |                                                                                                    |                                                       |                                                             |                                                                              |                                                                   |                                         |                                                   | 0,00 EU    | IK.     |              |      |  |
| Offers             |                                                                                                    |                                                       |                                                             |                                                                              |                                                                   |                                         |                                                   |            |         |              |      |  |
| 10.                | Offer no. +                                                                                            | Offer status                                          | Offer valid until                                           | Amount net                                                                   | Gross amount                                                      |                                         |                                                   |            |         |              |      |  |
|                    |                                                                                                    |                                                       |                                                             |                                                                              |                                                                   |                                         |                                                   |            |         |              |      |  |
| 1                  | CSS-20-02-10                                                                                           | Offer Cancelled                                       | 27.02.2020                                                  | 40.370,00 EUR                                                                | 48.040,30 EUR                                                     |                                         |                                                   |            |         |              |      |  |
|                    | 1 CSS-20-02-10<br>2 CSS-20-02-11                                                                       | Offer Cancelled<br>Offer Included                     | 27.02.2020<br>27.02.2020                                    | 40.370,00 EUR<br>40.370,00 EUR                                               | 48.040,30 EUR<br>48.040,30 EUR                                    |                                         |                                                   |            |         |              |      |  |
| Confirm            | CSS-20-02-10<br>CSS-20-02-11                                                                           | Offer Cancelled<br>Offer Included                     | 27.02.2020<br>27.02.2020                                    | 40.370,00 EUR<br>40.370,00 EUR<br>er date Purchase                           | 48.040,30 EUR<br>48.040,30 EUR                                    | Amount Conf                             | firmationTotal                                    |            |         |              |      |  |
| Confirm            | CSS-20-02-10<br>CSS-20-02-11<br>CSS-20-02-11<br>ConfirmationStatu                                      | offer Cancelled<br>Offer Included                     | 27.02.2020<br>27.02.2020<br>rmation numb Ord<br>20-02-11 13 | 40.370,00 EUR<br>40.370,00 EUR<br>er date Purchass<br>.02.2020 4432423       | 48.040,30 EUR<br>48.040,30 EUR<br>e number A<br>32.87             | Amount Conf<br>0,00 EUR 3               | firmationTotal<br>99.115,30 EUR                   |            |         |              |      |  |
| Confirm            | CSS-20-02-10<br>CSS-20-02-11<br>CSS-20-02-11<br>ConfirmationStatu<br>Billed                            | Offer Cancelled<br>Offer Included                     | 27.02.2020<br>27.02.2020<br>rmation numb<br>20-02-11        | 40.370,00 EUR<br>40.370,00 EUR<br>er date Purchase<br>1.02.2020 4432423      | 48.040,30 EUR<br>48.040,30 EUR<br>2 number A<br>32.870            | Amount Conf<br>0,00 EUR 3               | firmationTotal<br>19.115,30 EUR                   |            |         |              |      |  |
| Confirm            | CSS-20-02-10<br>CSS-20-02-11<br>CSS-20-02-11<br>ConfirmationStatu<br>Billed                            | Offer Cancelled<br>Offer Included<br>as Conff<br>CSS- | 27.02.2020<br>27.02.2020<br>rmation numb Ord<br>20-02-11 1: | 40.370,00 EUR<br>40.370,00 EUR<br>er date Purchass<br>1.02.2020 4432423      | 48.040,30 EUR<br>48.040,30 EUR<br>e number A<br>32.870            | Amount Cont<br>0,00 EUR 3               | firmation Total<br>19.115,30 EUR                  |            |         |              |      |  |
| Confirm<br>Confirm | CSS-20-02-10     CSS-20-02-11     CSS-20-02-11     ConfirmationStatu     Billed     InternalNo.     29 | Offer Cancelled<br>Offer Included                     | 27.02.2020<br>27.02.2020<br>rmation numb Ord<br>20-02-11 11 | 40.370,00 EUR<br>40.370,00 EUR<br>er date Purchass<br>.02.2020 4432423<br>To | 48.040,30 EUR<br>48.040,30 EUR<br>2 number A<br>32.87/<br>Project | Amount Cont<br>0,00 EUR 3<br>Net amount | firmation Total<br>19.115,30 EUR<br>ts Created by |            |         |              |      |  |

In the case of subsequent invoices, a new outgoing invoice is then created analogously via the order. The system checks whether A/R invoices have already been defined for this order ...

| X 🔄 Order 2021-0003. 13. | 02.2020 11.07.2020        |                                |                                    |     |              |               | ₽☆≡ |
|--------------------------|---------------------------|--------------------------------|------------------------------------|-----|--------------|---------------|-----|
| 🗎 🗟 🚨 🖬 🏛                | Document - Edit - View -  | Actions -                      |                                    |     |              |               |     |
| General data Misc        |                           | 🔕 Workflow                     | Cancel order                       |     |              |               |     |
| Basic information        |                           | 🚔 Printing 🔰 🕨                 | Create order from cancelled order  | -   |              |               |     |
| Number                   | 2021-0003.                | Include 👂                      | Create outgoing invoice from order |     |              |               |     |
| Project                  | 047 Einführung EPM        | add discount for each position | Delete order                       |     |              |               |     |
| Service period From      | 13.02.2020 🔹 🛄            | Add discount position          | Inalise order                      |     |              |               |     |
| NetAmount                | 30.000,00                 | EUR                            | Ex Remove link to original         | ♥   | Gross amount | 35.700,00 EUR |     |
| Created by               | Schaub Peter              | V                              | Date of creation 17.09.2021        | •   | Vat amount   | 5.700,00 EUR  |     |
| Company                  | CSS Consult Software GmbH | <b>4</b> ♥                     | Orderer Müller-Jahn Heik           | e 🗢 |              |               |     |
| Purchase number          |                           |                                |                                    |     |              |               |     |

... and can take these "deductions" into account if desired.

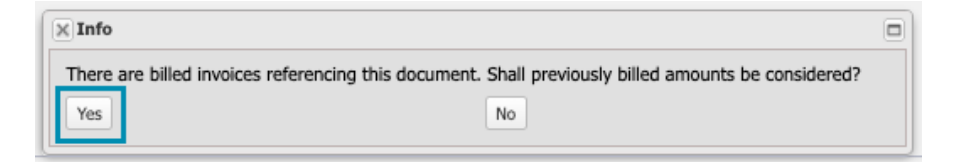

Projectile then creates an invoice that takes into account all the items of the order through all the invoice items of the already completed invoices:

| < 🔟 Order :   | 2021-0004. 02.1 | 2.2019 31.01.2020                  |       |                     |                  |            |            |      |               | -12 合日 |
|---------------|-----------------|------------------------------------|-------|---------------------|------------------|------------|------------|------|---------------|--------|
|               |                 | Document - Edit - View - Actions - |       |                     |                  |            |            |      |               |        |
| General data  | Misc            |                                    |       |                     |                  |            |            |      |               |        |
| - E Basic inf | ormation        |                                    |       |                     |                  |            |            |      |               |        |
| Number        |                 | 2021-0004.                         |       | Status No           | Confirmation     |            |            |      |               |        |
| Project       |                 | 001 Entwicklung Modul B0           |       |                     |                  |            |            |      |               |        |
| Service perie | d From          | 02.12.2019 🔹 🗔                     |       | To 31               | .01.2020 🛛 🗉     |            |            |      |               |        |
| NetAmount     |                 | 25.572,11 EUR                      |       | VAT M               | wSt-D-19%        | ~          | Gross amou | nt   | 30.430,81 EUR |        |
| Created by    |                 | Schaub Peter 🗢                     | t     | Date of creation 17 | .09.2021 • 🔳     |            | Vat amou   | nt   | 4.858,70 EUR  |        |
| Company       |                 | CSH Consult AG 🗢                   |       | Orderer Na          | ahl Lisa         | Ŷ          |            |      |               |        |
| Purchase nu   | mber            |                                    |       |                     |                  |            |            |      |               |        |
| Order date    |                 | • 🗆                                |       |                     |                  |            |            |      |               |        |
| Invoice valu  | e               | 0,00 EUR                           |       |                     |                  |            |            |      |               |        |
| Remaining o   | rder            | 25.572,11 EUR                      |       |                     |                  |            |            |      |               |        |
| value         |                 |                                    |       |                     |                  |            |            |      |               |        |
| Note          |                 |                                    |       |                     |                  |            |            |      |               |        |
|               |                 |                                    |       |                     |                  |            |            |      |               |        |
| - Position    | 8               |                                    |       |                     |                  |            |            |      |               |        |
| Order positie | ons             |                                    |       |                     |                  |            |            |      |               |        |
| 0.            | Position number | Description                        | Hours | AmountExternalOrig  | ginal Amount int | rnal Cost  |            | Note |               |        |
| 1             | 33-1            | Work Package 1232                  | 07:00 | 23.000,00           | EUR 0,           | 0 EUR Proj | ektkosten  |      |               |        |
| 2             | 33-2            | Travel Costs                       | 03:00 | 2.341,11            | EUR 0,           | 0 EUR Reis | ekosten    |      |               |        |
| 3             | 33-3            | Travel Costs                       | 01:00 | 231,00              | EUR 0,           | 0 EUR Reis | ekosten    |      |               |        |
|               |                 |                                    | 11:00 | 25.572,11 E         | UR 0,0           | EUR        |            |      |               |        |
|               | 33-1            |                                    | 01:00 | 0,00 8              | EUR 0,           | 0 EUR      |            |      |               |        |

Then (if this invoice is not the closing invoice) invoice items can be deleted or reduced again. The remaining order value is also displayed in the A/R invoices.

In the following example, only part of the order is settled for the second partial invoice ...

| < 🔳 o   | rder 2  | 2021-0004. 02.1 | 12.2019 31.01.2020            |       |       |                  |             |                 |               |        |               | -□ ☆ 目 |
|---------|---------|-----------------|-------------------------------|-------|-------|------------------|-------------|-----------------|---------------|--------|---------------|--------|
|         | 2.0     |                 | Document - Edit - View - Acti | ons + |       |                  |             |                 |               |        |               |        |
| General | l data  | Misc            |                               |       |       |                  |             |                 |               |        |               |        |
| Bas     | sic inf | ormation        |                               |       |       |                  |             |                 |               |        |               |        |
| Numbe   | er      |                 | 2021-0004.                    |       |       | Status N         | lo Confirma | tion            |               |        |               |        |
| Project | t       |                 | 001 Entwicklung Modul B0      |       |       |                  |             |                 |               |        |               |        |
| Service | e perio | d From          | 02.12.2019 • 🗔                |       |       | To 3             | 1.01.2020   | •               |               |        |               |        |
| NetAm   | nount   |                 | 25.341,11 EUR                 |       |       | VAT              | wSt-D-19%   | 6               | Gross         | amount | 30.155,92 EUR |        |
| Create  | d by    |                 | Schaub Peter                  | -     |       | Date of creation | 7.09.2021   | • 🗆             | Vat           | amount | 4.814,81 EUR  |        |
| Compa   | any     |                 | CSH Consult AG                | ₽     |       | Orderer          | lahl Lisa   |                 | $\nabla$      |        |               |        |
| Purcha  | ase nu  | mber            |                               |       |       |                  |             |                 |               |        |               |        |
| Order   | date    |                 | •                             |       |       |                  |             |                 |               |        |               |        |
| Invoice | e valu  | e               | 0,00 EUR                      |       |       |                  |             |                 |               |        |               |        |
| Remai   | ning o  | rder            | 25.341,11 EUR                 |       |       |                  |             |                 |               |        |               |        |
| value   |         |                 |                               |       |       |                  |             |                 |               |        |               |        |
| Note    |         |                 |                               |       |       |                  |             |                 |               |        |               |        |
|         |         |                 |                               |       |       |                  |             |                 |               |        |               |        |
| - E Pos | sition  |                 |                               |       |       |                  |             |                 |               |        |               |        |
| Order   | positio | ons             |                               |       |       |                  |             |                 |               |        |               |        |
|         | ٥.      | Position number | Description                   |       | Hours | AmountExternalO  | riginal     | Amount internal | Cost          | Note   |               |        |
|         | 1       | 33-1            | Work Package 1232             |       | 07:00 | 23.000,00        | EUR         | 0,00 EUR        | Projektkosten |        |               |        |
|         | 2       | 33-2            | Travel Costs                  |       | 03:00 | 2.341,11         | EUR         | 0,00 EUR        | Reisekosten   |        |               |        |
|         |         |                 |                               |       | 10:00 | 25.341,11        | EUR         | 0,00 EUR        |               |        |               |        |

#### ... and finished the bill:

| X 🔄 Order 2021-0004. 02.3 | 12.2019 31.01.2020        |                |                            | ☆☆目 |
|---------------------------|---------------------------|----------------|----------------------------|-----|
| 🛓 📄 🔒 🔒 Document          | - Edit - View - Actions - |                |                            |     |
| General data Misc         |                           |                |                            |     |
| Basic information         |                           |                |                            |     |
| Number                    | 2021-0004.                | Status Billed  |                            |     |
| Project                   | 001 Entwicklung Modul B0  |                |                            |     |
| Service period From       | 02.12.2019                | To 31.01.2020  |                            |     |
| NetAmount                 | 25.341,11 EUR             | VAT MwSt-D-19% | Gross amount 30.155,92 EUR |     |

Most versions of the project contain an overview of the orders and outgoing invoices:

|     | ntract                                              | 8                                                                                  |               |                                                                                         |                                                                                                    |                                                                     |                                                                      |                                                                                     |                                                                         |               |  |  |
|-----|-----------------------------------------------------|------------------------------------------------------------------------------------|---------------|-----------------------------------------------------------------------------------------|----------------------------------------------------------------------------------------------------|---------------------------------------------------------------------|----------------------------------------------------------------------|-------------------------------------------------------------------------------------|-------------------------------------------------------------------------|---------------|--|--|
| 1 ( | (j) =                                               | Status                                                                             | Description - | <ul> <li>Payment Mode</li> </ul>                                                        | Period                                                                                                    |                                                                     | From                                                                 | Date end                                                                            | Amount/Period                                                           | Total net     |  |  |
|     | 1                                                   | Active                                                                             | 195           | Periodic                                                                                | Monthly                                                                                                    |                                                                     | 02.05.2019                                                           | 02.09.2019                                                                          | 1.250,00 EUR                                                            | 5.000,00 EUR  |  |  |
|     | 2                                                   | Active                                                                             | TST1          | Periodic                                                                                | Quartal                                                                                                    |                                                                     | 01.01.2020                                                           | 31.10.2020                                                                          | 9.600,00 EUR                                                            | 38.400,00 EUR |  |  |
|     | 3                                                   | Active                                                                             | V001          | Periodic                                                                                | Yearly                                                                                                    |                                                                     | 01.01.2020                                                           | 31.12.2020                                                                          | 30.000,00 EUR                                                           | 30.000,00 EUR |  |  |
|     |                                                     |                                                                                    |               |                                                                                         |                                                                                                    |                                                                     |                                                                      |                                                                                     |                                                                         | 73.400,00 E   |  |  |
|     |                                                     |                                                                                    |               |                                                                                         |                                                                                                    |                                                                     |                                                                      |                                                                                     |                                                                         |               |  |  |
| Off | fers -                                              |                                                                                    |               |                                                                                         |                                                                                                    |                                                                     |                                                                      |                                                                                     |                                                                         |               |  |  |
|     | 0.                                                  | Offer no. +                                                                        | Offer status  | Offer valid until                                                                       | Amouni                                                                                                    | nt net Gros                                                         | iss amount                                                           |                                                                                     |                                                                         |               |  |  |
| 100 |                                                     | CSH-19-12-1                                                                        | Offer Cancel  | led 18.12.201                                                                           | 44.090,0                                                                                                    | 00 EUR 52.                                                          | .467,10 EUR                                                          |                                                                                     |                                                                         |               |  |  |
|     | 1                                                   | 001112-12-1                                                                        | oner conteen  |                                                                                         |                                                                                                    |                                                                     |                                                                      |                                                                                     |                                                                         |               |  |  |
| Co  | 1<br>2                                              | CSH-19-12-2                                                                        | Offer Include | ed 18.12.201                                                                            | 42.850,0                                                                                                    | 00 EUR 50.                                                          | .991,50 EUR                                                          |                                                                                     |                                                                         |               |  |  |
| Co  | 1<br>2<br>nfirma                                    | CSH-19-12-2<br>ations                                                              | Offer Include | ed 18.12.201                                                                            | 9 42.850,0                                                                                                    | 00 EUR 50.                                                          | .991,50 EUR                                                          | nount Confirma                                                                      | tionTotal                                                               |               |  |  |
| Co  | 1<br>2<br>nfirma                                    | CSH-19-12-2<br>ations<br>ConfirmationState                                         | Offer Include | ed 18.12.201<br>onfirmation numb C<br>SH-19-12-2                                        | 42.850,0<br>rder date F<br>28.01.2020 5                                                                                             | 00 EUR 50.<br>Purchase numbe<br>543532455                           | er An 39.350,                                                        | nount Confirma<br>00 EUR 46.82                                                      | tionTotal<br>6,50 EUR                                                   |               |  |  |
| Co  | 1<br>2<br>nfirma<br>() •<br>1<br>2                  | CSH-19-12-2<br>ations<br>ConfirmationState<br>Billed                               | Offer Include | ed 18.12.201<br>onfirmation numb C<br>SH-19-12-2<br>020-0003                            | 42.850,0<br>rder date F<br>28.01.2020 5<br>28.01.2020 4                                                                             | 00 EUR 50.<br>Purchase numbe<br>543532455<br>45345353               | er An<br>39.350/<br>39.190/                                          | nount Confirma<br>00 EUR 46.82<br>00 EUR 46.63                                      | tionTotal<br>6,50 EUR<br>6,10 EUR                                       |               |  |  |
| Co  | 1<br>2<br>nfirma<br>() •<br>1<br>2<br>3             | CSH-19-12-2<br>ations<br>ConfirmationStatu<br>Billed<br>Billed                     | Offer Include | ed 18.12.201<br>onfirmation numb 0<br>SH-19-12-2<br>020-0003<br>SH-19-12-2              | 42.850,0<br>rder date F<br>28.01.2020 5<br>28.01.2020 4<br>04.12.2019 4                                                             | 00 EUR 50.<br>Purchase number<br>543532455<br>45345353<br>435459998 | er An<br>39.350/<br>39.350/<br>39.190/<br>36.350/                    | nount Confirma<br>00 EUR 46.82<br>00 EUR 46.63<br>00 EUR 43.25                      | tionTotal<br>6,50 EUR<br>6,10 EUR<br>6,50 EUR                           |               |  |  |
|     | 2                                                   | CSH-19-12-2                                                                        | Offer Include | ed 18.12.201                                                                            | 42.850,0                                                                                                    | 00 EUR 50.                                                          | .991,50 EUR                                                          |                                                                                     |                                                                         |               |  |  |
|     | 1<br>2<br>nfirma<br>()) •<br>1<br>2                 | CSH-19-12-2<br>ations<br>ConfirmationStatu<br>Billed<br>Billed                     | Offer Include | ed 18.12.201<br>onfirmation numb C<br>SH-19-12-2<br>120-0003                            | 42.850,0<br>rder date F<br>28.01.2020 5<br>28.01.2020 4                                                                             | 00 EUR 50.<br>Purchase numbe<br>543532455<br>45345353               | er An<br>39.350,<br>39.190,                                          | nount Confirma<br>00 EUR 46.82/<br>00 EUR 46.63                                     | tionTotal<br>6,50 EUR<br>6.10 EUR                                       |               |  |  |
|     | 1<br>2<br>nfirma<br>() •<br>1<br>2<br>3             | CSH-19-12-2<br>ations<br>ConfirmationState<br>Billed<br>Billed<br>Billed           | Offer Include | ed 18.12.201<br>onfirmation numb C<br>SH-19-12-2<br>020-0003<br>SH-19-12-2              | 42.850,0<br>rder date F<br>28.01.2020 5<br>28.01.2020 4<br>04.12.2019 4                                                             | 00 EUR 50.<br>Purchase numbe<br>543532455<br>45345353<br>435459998  | er An<br>39.350/<br>39.190/<br>36.350/                               | 100unt Confirma<br>00 EUR 46.82<br>00 EUR 46.63<br>00 EUR 43.25                     | tionTotal<br>6,50 EUR<br>6,10 EUR<br>6,50 EUR                           |               |  |  |
|     | 1<br>2<br>nfirma<br>() •<br>1<br>2<br>3<br>4        | CSH-19-12-2<br>ations<br>ConfirmationStatu<br>Billed<br>Billed<br>Billed<br>Billed | Offer Include | ed 18.12.201<br>onfirmation numb 0<br>SH-19-12-2<br>020-0003<br>SH-19-12-2<br>021-0004. | 9 42.850,0<br>rder date F<br>28.01.2020 5<br>28.01.2020 4<br>04.12.2019 4                                                           | 00 EUR 50.<br>Purchase number<br>543532455<br>45345353<br>435459998 | er An 39.350 EUR 39.350/<br>39.350/<br>39.190/<br>36.350/<br>25.341, | 100unt Confirma<br>00 EUR 46.820<br>00 EUR 46.630<br>00 EUR 43.250<br>11 EUR 30.150 | tionTotal<br>6,50 EUR<br>6,10 EUR<br>6,50 EUR<br>5,92 EUR               |               |  |  |
|     | 1<br>2<br>onfirma<br>2<br>3<br>4                    | CSH-19-12-2<br>ations<br>ConfirmationState<br>Billed<br>Billed<br>Billed<br>Billed | Offer Indude  | ed 18.12.201<br>onfirmation numb C<br>SH-19-12-2<br>220-0003<br>SH-19-12-2<br>221-0004. | 42.850,0           rder date         F           28.01.2020         5           28.01.2020         4           04.12.2019         4 | 00 EUR 50.<br>Purchase number<br>543532455<br>45345353<br>435459998 | er An<br>39.350,<br>39.350,<br>39.190,<br>36.350,<br>25.341,         | nount Confirma<br>00 EUR 46.82<br>00 EUR 46.63<br>00 EUR 43.25<br>11 EUR 30.15      | tionTotal<br>6,50 EUR<br>6,10 EUR<br>6,50 EUR<br>5,92 EUR               |               |  |  |
|     | nfirma                                              | CSH-19-12-2<br>ations<br>ConfirmationStatu<br>Billed<br>Billed<br>Billed           | Offer Indude  | ed 18.12.201<br>onfirmation numb C<br>SH-19-12-2<br>220-0003<br>SH-19-12-2<br>221-0004. | 9 42.850,0<br>rder date F<br>28.01.2020 5<br>28.01.2020 4<br>04.12.2019 4                                                           | 00 EUR 50.<br>Purchase number<br>543532455<br>45345353<br>435459998 | er An<br>39.350<br>39.190,<br>36.350,<br>25.341,                     | nount Confirma<br>00 EUR 46.82<br>00 EUR 46.63<br>00 EUR 43.25<br>11 EUR 30.15      | tionTotal<br>6,50 EUR<br>6,10 EUR<br>6,50 EUR<br>5,92 EUR               |               |  |  |
|     | nfirma<br>1<br>2<br>nfirma<br>2<br>3<br>4<br>voices | CSH-19-12-2<br>ations<br>ConfirmationStatu<br>Billed<br>Billed<br>Billed<br>Billed | Offer Include | ed 18.12.201<br>onfirmation numb 0<br>SH-19-12-2<br>200-0003<br>SH-19-12-2<br>221-0004. | 9 42.850,0<br>rder date F<br>28.01.2020 5<br>28.01.2020 4<br>04.12.2019 4                                                           | 00 EUR 50.<br>Purchase numbe<br>54332455<br>45345353<br>435459998   | er An<br>39.350 EUR<br>39.350,<br>39.190,<br>36.350,<br>25.341,      | Nount Confirma<br>00 EUR 46.82<br>00 EUR 46.63<br>00 EUR 43.25<br>11 EUR 30.15      | tionTotal<br>6,50 EUR<br>6,50 EUR<br>6,50 EUR<br>5,92 EUR<br>Created by |               |  |  |

### **8.6 Project Completion**

If the project (or a sub-project) is to be completed, the final report can first be edited in the "Final Report" tab. Here, for example, 2Lessons Learned" for knowledge management could also be entered.

| × Project 001     | 1 Entwicklung M    | odul BO       |                 |                         |           |                    |                               |                   |            |         |              |      | 中公日 |
|-------------------|--------------------|---------------|-----------------|-------------------------|-----------|--------------------|-------------------------------|-------------------|------------|---------|--------------|------|-----|
| 📄 🔒 😫 🔛           | 10 P 🕞 🕻           |               | la 🖾 🔍          | Document - Edit -       | View +    | Back references    | <ul> <li>Actions •</li> </ul> |                   |            |         |              |      |     |
| General data      | Stakeholders       | Proposal      | Portfolio       | Risk assessment         | Status    | Key figures        | Calculation                   | Billing documents | Order data | Logbook | Final Report | Misc |     |
| - E Creator & ov  | verview            |               |                 |                         |           |                    |                               |                   |            |         |              |      |     |
| Created Sch       | nneider Maria      |               | Creat           | tion date 17.09.2020    | •         |                    |                               |                   |            |         |              |      |     |
| by                |                    |               |                 |                         |           |                    |                               |                   |            |         |              |      |     |
| Overview Cus      | stomer very satis  | fied, deadlin | e slightly exc  | eeded (but agreed w     | th custom | er), cost increase | e partially cover             | ed by customer.   |            |         |              |      |     |
| Description       | of individual po   | ints          |                 |                         |           |                    |                               |                   |            |         |              |      |     |
| Compliance miles  | stones and         | No.           |                 |                         |           |                    |                               |                   |            |         |              |      |     |
| delivery          |                    |               |                 |                         |           |                    |                               |                   |            |         |              |      |     |
| Achieving financi | ial objectives     | Yes, co       | mpletely.       |                         |           |                    |                               |                   |            |         |              |      |     |
| Success and com   | nparative objectiv | /e            |                 |                         |           |                    |                               |                   |            |         |              |      |     |
| Compliance over   |                    | Ver           |                 |                         |           |                    |                               |                   |            |         |              |      |     |
| Compliance reso   | ource allocation   | res.          |                 |                         |           |                    |                               |                   |            |         |              |      |     |
| Budget complian   | nce                | No. But       | t the cost incr | rease is partly paid by | the custo | mer.               |                               |                   |            |         |              |      |     |
| Documentation     |                    | See "Lo       | ogbook" Tab.    |                         |           |                    |                               |                   |            |         |              |      |     |
| Open issues       |                    |               |                 |                         |           |                    |                               |                   |            |         |              |      |     |
| Success and criti | icisms             |               |                 |                         |           |                    |                               |                   |            |         |              |      |     |
|                   |                    |               |                 |                         |           |                    |                               |                   |            |         |              |      |     |

Finally, the project can be closed using the "Change status" action and all open work packages in the project structure are closed.

| Number          | 001           | Project labeling Entwicklung Modul B0 |  |
|-----------------|---------------|---------------------------------------|--|
| Current project | Active        |                                       |  |
| state           |               |                                       |  |
| Change state to | Closed cancel |                                       |  |
|                 | Closed hold   |                                       |  |
|                 | Closed live   |                                       |  |
|                 | Archived      | Cancel                                |  |
|                 | + Advance     |                                       |  |